# Butterfly iQ Vet<sup>™</sup>/Butterfly iQ+ Vet<sup>™</sup>Sistema de ultrassons pessoal

Manual do utilizador

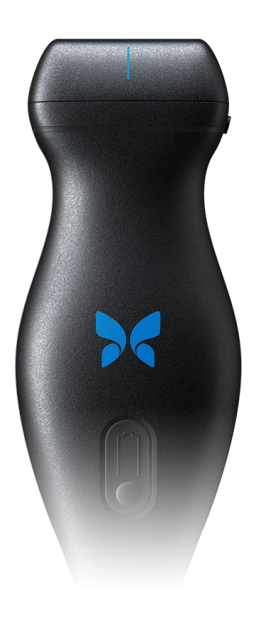

950-20013-PT Revisão: F 2022-04-20

# Aviso

A Butterfly Network, Inc. (BNI) não se responsabiliza por erros aqui contidos ou por danos incrementais ou consequenciais em relação ao fornecimento, ao desempenho ou à utilização deste material.

#### Informações confidenciais

Este documento contém informações confidenciais protegidas por direitos de autor.

#### Garantia limitada

A "Garantia limitada" enviada com os produtos da BNI funciona como a única e exclusiva garantia fornecida pela BNI em relação aos produtos aqui contidos.

#### Copyright

Copyright © 2021 Butterfly Network, Inc. Todos os direitos reservados.

#### Reconhecimento das marcas comerciais

Os nomes de produtos mencionados neste manual podem ser marcas comercias dos respetivos proprietários.

iPhone, iPad, iPod e Lightning são marcas registadas da Apple Inc., registadas nos EUA e noutros países.

Android é uma marca registada da Google LLC.

#### Aviso Legal

"Made for iPhone, iPad or iPod" significa que um acessório eletrónico foi especificamente concebido para ser ligado a dispositivos iPhone, iPad ou iPod e foi certificado pelo programador para cumprir as normas de desempenho da Apple. A Apple não se responsabiliza pelo funcionamento deste dispositivo nem pela sua conformidade com as normas de segurança e regulamentares. Tenha em consideração que a utilização deste acessório com dispositivos iPhone ou iPad pode afetar o desempenho da rede sem fios.

#### Fabricante

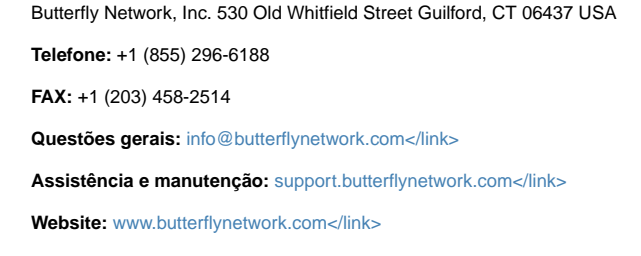

#### Patentes dos EUA

Lista das patentes dos EUA aplicáveis em conformidade com 35 U.S.C. §287: www.butterflynetwork.com/patents</ link>

#### Isenção de responsabilidade

As informações apresentadas neste documento estão sujeitas a alteração sem aviso. Alguns conjuntos de recursos podem não estar disponíveis para determinados grupos de utilizadores com base na plataforma e restrições regulatórias locais. Os nomes e as datas utilizados em exemplos são fictícios, salvo indicação em contrário.

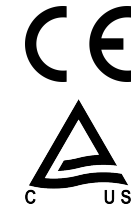

Para obter uma cópia impressa deste manual sem nenhum custo adicional, entre em contacto com a Assistência pelo support@butterflynetwork.com</link>.

# Índice

| 1. Introdução                                               | 6          |
|-------------------------------------------------------------|------------|
| Visão geral                                                 | 6          |
| Utilizações previstas                                       | 6          |
| Indicações de utilização                                    | 6          |
| Contraindicações da utilização                              | 7          |
| Formação                                                    | 7          |
| 2. Informações de segurança                                 | 8          |
| Convenções de segurança                                     | 8          |
| Benefícios e riscos dos ultrassons                          | 8          |
| Benefícios dos ultrassons                                   | 8          |
| Riscos dos ultrassons                                       | 8          |
| Butterfly iQ Vet/Butterfly iQ+ VetSegurança                 | 9          |
| Seguranca básica/ambiente de utilização                     | 9          |
| Segurança elétrica                                          | . 11       |
| Segurança da desfibrilhação                                 | . 12       |
| Proteção do equipamento                                     | . 13       |
| Seguranca biológica                                         | . 13       |
| 3. Visão geral do sistema                                   | . 15       |
| Visão geral                                                 | 15         |
| Modos                                                       | 15         |
| Medições                                                    | 15         |
| Tinos de sondas                                             | 15         |
| Proteção dos dados dos pacientes                            | 16         |
| Ligação à Internet                                          | . 10       |
| Liyação a internet<br>Componentes do sistema                | . 10       |
| Anlicação Butterfly iO                                      | . 10       |
| Aplicação Dullemy Q                                         | . 17<br>10 |
| Sullud                                                      | . 10       |
| Vição garal de interfaço de utilizador                      | . 19       |
| Visao geral da interiace do utilizador                      | . 20       |
|                                                             | . 20       |
| 4. Configurar o sistema                                     | . 21       |
|                                                             | . 21       |
|                                                             | . 21       |
| Gerir atualizações da aplicação                             | . 21       |
| Carregar a sonda                                            | . 22       |
| Verificar o nivel de bateria da sonda                       | . 24       |
| 5. Utilizar o sistema                                       | . 25       |
| Realização de um Estudo                                     | . 25       |
| A carregar para Butterfly Cloud                             | . 26       |
| Utilizar a funcionalidade de captura da sonda               | . 26       |
| Utilizar a funcionalidade de carregar no botão da sonda     | . 26       |
| 6. Modos de utilização                                      | . 27       |
| Usar o Modo B                                               | . 27       |
| Usar o modo doppler a cores                                 | . 27       |
| Utilizar o modo M                                           | . 27       |
| 7. Utilizar a ferramenta Needle Viz <sup>™</sup> (no plano) | . 29       |
| Introdução                                                  | . 29       |
| Utilizar a Needle Viz (no plano)                            | . 29       |
| 8. Anotações                                                | . 30       |
| Adicionar anotações                                         | . 30       |
| 9. Usar a Butterfly Cloud                                   | . 32       |
| Visão geral                                                 | . 32       |
| Aceder à Butterfly Cloud                                    | . 32       |
| Ver e gerir estudos                                         | . 32       |

| 10. Usar a Butterfly TeleGuidance                                                                                                    | 34                                                       |
|----------------------------------------------------------------------------------------------------|----------------------------------------------------------|
| Visão geral                                                                                                    | 34                                                       |
| 11. Manutenção                                                                                                    | 35                                                       |
| Manutenção da sonda                                                                                                    | 35                                                       |
| Limpar e desinfetar a sonda                                                                                                    | 36                                                       |
| Limpar a sonda                                                                                                    | 37                                                       |
| Desinfetar a sonda                                                                                                    | 37                                                       |
| Desinfeção de alto nível                                                                                                    | 39                                                       |
| Atualizar a sonda e o software da aplicação                                                                                                    | 40                                                       |
| Realizar o teste de diagnóstico da sonda                                                                                                    | 40                                                       |
| Substituir o cabo do Butterfly iQ+ Vet                                                                                                    | 40                                                       |
| 12. Resolução de problemas                                                                                                    | 46                                                       |
| Resolução de problemas                                                                                                    | 46                                                       |
| 13. Obter assistência                                                                                                    | 48                                                       |
| Contactar a Butterfly Support                                                                                                    | 48                                                       |
| Contactar a assistência através da aplicação Butterfly iQ                                                                                                    | 48                                                       |
| 14. Especificações                                                                                                    | 49                                                       |
| Requisitos do dispositivo móvel                                                                                                    | 49                                                       |
| Especificações do sistema                                                                                                    | 49                                                       |
| Carregador da bateria da sonda                                                                                                    | 50                                                       |
| Condições ambientais de funcionamento                                                                                                    | 50                                                       |
| Conformidade eletromagnética (CEM)                                                                                                    | - 4                                                      |
|                                                                                                    | 51                                                       |
| Distâncias de separação                                                                                                    | 51<br>52                                                 |
| Distâncias de separação<br>Saída acústica                                                                                                    | 51<br>52<br>52                                           |
| Distâncias de separação<br>Saída acústica<br>Limites da saída acústica                                                                                                    | 51<br>52<br>52<br>54                                     |
| Distâncias de separação<br>Saída acústica<br>Limites da saída acústica<br>Tabelas de saída acústica                                                                                                    | 51<br>52<br>52<br>54<br>54                               |
| Distâncias de separação<br>Saída acústica<br>Limites da saída acústica<br>Tabelas de saída acústica<br>Precisão das medições                                                                                                    | 51<br>52<br>52<br>54<br>54<br>61                         |
| Distâncias de separação<br>Saída acústica<br>Limites da saída acústica<br>Tabelas de saída acústica<br>Precisão das medições<br>Resíduos de equipamento elétrico e eletrónico                                                    | 51<br>52<br>52<br>54<br>54<br>61<br>61                   |
| Distâncias de separação<br>Saída acústica<br>Limites da saída acústica<br>Tabelas de saída acústica<br>Precisão das medições<br>Resíduos de equipamento elétrico e eletrónico<br>Reciclar e eliminar                             | 51<br>52<br>52<br>54<br>54<br>61<br>61<br>61             |
| Distâncias de separação<br>Saída acústica<br>Limites da saída acústica<br>Tabelas de saída acústica<br>Precisão das medições<br>Resíduos de equipamento elétrico e eletrónico<br>Reciclar e eliminar<br>15. Símbolos             | 51<br>52<br>52<br>54<br>61<br>61<br>61<br>61<br>62       |
| Distâncias de separação<br>Saída acústica<br>Limites da saída acústica<br>Tabelas de saída acústica<br>Precisão das medições<br>Resíduos de equipamento elétrico e eletrónico<br>Reciclar e eliminar<br>15. Símbolos<br>Símbolos | 51<br>52<br>52<br>54<br>61<br>61<br>61<br>61<br>62<br>62 |

# 1. Introdução

Este capítulo fornece uma introdução ao Butterfly iQ Vet/Butterfly iQ+ VetSistema de ultrassons pessoal.

# Visão geral

O ultrassom pessoal Butterfly iQ Vet/Butterfly iQ+ Vet é um dispositivo a pilhas portátil, concebido a pensar na facilidade de utilização. A sua plataforma móvel comercial pronta para utilização (dispositivo móvel) oferece uma interface simples ao utilizador. O Butterfly iQ Vet/Butterfly iQ+ Vet destina-se **apenas a utilização em animais.** 

Este manual destina-se a fornecer informações para orientar os operadores com formação no funcionamento seguro e eficaz e na manutenção adequada do Butterfly iQ Vet/Butterfly iQ+ Vetsistema de ultrassons pessoal e dos acessórios aplicáveis. É importante que leia e compreenda todas as instruções neste manual antes de utilizar o sistema e que preste especial atenção aos avisos e às advertências indicadas no manual.

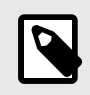

#### NOTA

Dependendo da sua plataforma, hardware, país e tipo de assinatura, certas predefinições, modos e funcionalidades podem não estar disponíveis.

# Utilizações previstas

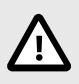

#### ADVERTÊNCIA!

A legislação federal norte-americana limita a venda deste dispositivo a médicos veterinários com cédula profissional ou sob prescrição destes.

O Butterfly iQ Vet/Butterfly iQ+ Vet é um sistema de imagiologia por ultrassons de diagnóstico geral para utilização por profissionais veterinários qualificados e com formação, para imagiologia de diagnóstico, medição de fluidos e estruturas anatómicas e outras ferramentas aplicáveis.

# Indicações de utilização

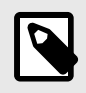

#### NOTA

Nem todas as predefinições e funcionalidades poderão estar disponíveis. Visite support.butterflynetwork.com para obter informações específicas para o seu dispositivo e país.

O Butterfly iQ Vet/Butterfly iQ+ Vet destina-se a ser utilizado por profissionais veterinários com formação em ambientes onde os cuidados de saúde são prestados, permitindo obter imagiologia por ultrassons de diagnóstico e para a medição de fluidos e estruturas anatómicas para as seguintes aplicações clínicas:

- Vaso periférico (estudos venosos e arteriais)
- Orientação do processo
- Órgãos pequenos

- Cardíaca
- Abdominal
- Urologia
- Fetal/Obstétrica
- Ginecológica
- Musculoesquelética

Os modos de funcionamento incluem:

| Modo                                         | Butterfly iQ Vet | Butterfly iQ+ Vet |
|----------------------------------------------|------------------|-------------------|
| Modo B                                       | 1                | 1                 |
| Modo B + Modo M                              | 1                | 1                 |
| Modo B + Doppler a cores                     | 1                | 1                 |
| Modo B + Ferramenta Needle Viz <sup>TM</sup> | -                | 1                 |

Utilize o Butterfly iQ Vet/Butterfly iQ+ Vet de acordo com todos os procedimentos de segurança e instruções de funcionamento descritos neste manual e apenas para a finalidade para a qual o dispositivo foi concebido.

# Contraindicações da utilização

O Butterfly iQ Vet/Butterfly iQ+ Vet não deve ser utilizado para indicações diferentes das aprovadas pelo órgão de administração aplicável.

# Formação

O utilizador deve cumprir o seguinte para utilizar o Butterfly iQ Vet/Butterfly iQ+ Vet de forma segura e eficiente:

- É necessária formação segundo os regulamentos locais, estatais, regionais e nacionais
- · Formação adicional conforme necessário pelo veterinário principal
- Compreensão e conhecimento completos do material apresentado neste manual

# 2. Informações de segurança

Este capítulo fornece informações de segurança importantes sobre a utilização do Butterfly iQ Vet/Butterfly iQ+ Vete inclui uma lista de mensagens de aviso e advertência. É possível aceder a este manual do utilizador através da aplicação do Butterfly iQ e do website support.butterflynetwork.com.

# Convenções de segurança

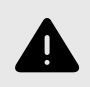

#### AVISO!

Condições, riscos ou práticas inseguras que podem resultar em lesões graves ou morte.

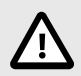

# **ADVERTÊNCIA!**

Condições, riscos ou práticas inseguras que podem resultar em lesões ligeiras, danos no dispositivo ou perda de dados.

Este manual de utilizador destina-se a auxiliar o utilizador para um funcionamento seguro e eficiente do Butterfly iQ Vet/Butterfly iQ+ Vet. É importante que todos os utilizadores analisem e compreendam todas as instruções neste manual antes de utilizar o dispositivo, prestando especial atenção aos avisos e às advertências indicados no manual. São utilizadas as seguintes convenções ao longo deste manual para destacar questões de segurança:

# Benefícios e riscos dos ultrassons

Os ultrassons são amplamente utilizados pois fornecem muitos benefícios clínicos ao paciente e têm um excelente histórico de segurança. A imagiologia por ultrassons é utilizada há mais de vinte anos, não existindo registos de efeitos secundários negativos de longo prazo associados a esta tecnologia.

#### Benefícios dos ultrassons

- Utilização em vários diagnósticos
- · Resultados imediatos
- Economicamente viável
- Portabilidade
- Histórico de segurança

#### **Riscos dos ultrassons**

As ondas dos ultrassons podem aquecer ligeiramente os tecidos. É normal que a sonda fique quente ao toque durante o carregamento. Se retirar a sonda da base de carregamento antes ou imediatamente após a conclusão do carregamento, recomenda-se que deixe a sonda arrefecer antes de a utilizar. Uma vez que o sistema limita a temperatura de contacto do paciente e não realiza exames a temperaturas iguais ou superiores a 43 °C (109 °F), deixe a sonda arrefecer antes de realização do exame.

# Butterfly iQ Vet/Butterfly iQ+ VetSegurança

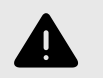

#### AVISOS!

- O Butterfly iQ Vet/Butterfly iQ+ Vet destina-se a ser utilizado por utilizadores competentes, capazes de interpretar a qualidade da imagem, o diagnóstico e a utilidade clínica do sistema.
- O movimento do paciente durante o exame pode afetar os resultados. O utilizador deve exercer julgamento clínico na interpretação dos resultados.
- Não utilize o Butterfly iQ Vet/Butterfly iQ+ Vet antes de analisar e compreender os materiais apresentados neste manual. Não utilize o Butterfly iQ Vet/Butterfly iQ+ Vet para outros fins que não os indicados neste manual.
- Não utilize o Butterfly iQ Vet/Butterfly iQ+ Vet de forma incorreta. O não cumprimento destas instruções pode resultar em lesões graves ou morte.

# Segurança básica/ambiente de utilização

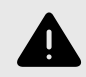

#### AVISO!

O Butterfly iQ Vet/Butterfly iQ+ Vet está classificado como «MR Unsafe» e pode representar riscos inaceitáveis para o paciente, pessoal médico ou outras pessoas no ambiente de RM.

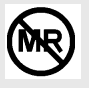

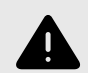

- Utilize apenas cabos, sondas, carregadores e acessórios especificados para utilização com o Butterfly iQ Vet/Butterfly iQ+ Vet. A substituição por acessórios não aprovados pode fazer com que o sistema não funcione corretamente ou pode provocar lesões no paciente ou no operador.
- Se a sonda parecer anormalmente quente, produzir um odor ou fumo ou apresentar uma fuga, pare imediatamente de a utilizar. Desligue a sonda do dispositivo médico ou desligue-a do carregador sem fios (se aplicável). Envie um pedido de assistência em: support.butterflynetwork.com</link>
- Não utilize o Butterfly iQ Vet/Butterfly iQ+ Vet na presença de gases inflamáveis ou anestésicos. O não cumprimento desta instrução pode resultar num possível incêndio ou explosão.
- O Butterfly iQ Vet/Butterfly iQ+ Vet não foi avaliado nem aprovado para utilização em localizações perigosas, conforme definido na norma National Electric Code. Ao estar em conformidade com a classificação IEC, o Butterfly iQ Vet/Butterfly iQ+ Vet não deve ser utilizado na presença de misturas de ar/substâncias inflamáveis.
- Não utilize a aplicação do Butterfly iQ num dispositivo médico que não cumpra os requisitos mínimos. A utilização da aplicação do Butterfly iQ num dispositivo móvel que não cumpra os requisitos mínimos pode afetar o desempenho e a qualidade da imagem, podendo resultar em erros de diagnóstico.
- O derrame de fluidos no sistema pode danificá-lo ou representar um perigo de incêndio ou choque. Não permita que penetrem fluidos no dispositivo.
- Armazene apenas na gama de condições ambientais indicada nas especificações técnicas.
- Estão presentes tensões e correntes altas perigosas. Não existem peças passíveis de serem reparadas pelo utilizador. Não o abra, remova coberturas nem tente repará-lo.
- Os equipamentos de comunicações por radiofrequência (RF) móveis podem afetar os equipamentos eletromédicos.
- É necessário acesso à Internet para visualizar o manual do utilizador e o portal de assistência Butterfly. Se pretende usar o Butterfly iQ Vet/Butterfly iQ+ Vet sem uma ligação à Internet, transfira o manual do utilizador localmente visitando support.butterflynetwork.com.
- A utilização de equipamentos ou acessórios danificados pode provocar um funcionamento incorreto e/ou resultar em lesões no paciente ou no operador. Encaminhe as reparações para pessoal de assistência qualificado.
- Não são permitidas modificações. Não modifique cabos, sondas, carregadores ou acessórios especificados para utilização com o Butterfly iQ Vet/Butterfly iQ+ Vet. A modificação do equipamento pode provocar um funcionamento incorreto do sistema ou resultar em lesões no paciente ou no operador.
- Quando a sonda é utilizada num ambiente doméstico, a sonda deve ser armazenada para evitar ferir animais de estimação ou crianças, ou impedir pragas.
- Quando a sonda é utilizada num ambiente doméstico, é imperativo que o cabo seja devidamente enrolado à volta da sonda quando não estiver a ser utilizado para evitar o potencial de estrangulamento acidental.

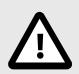

### **ADVERTÊNCIAS!**

- Foram observadas alterações do ritmo cardíaco durante estudos cardíacos com agentes de contraste gasosos para ultrassons na gama de diagnóstico dos valores do índice mecânico (MI). Para obter mais informações, consulte o folheto específico do agente de contraste utilizado.
- O Butterfly Cloud permite a visualização remota de imagens de ultrassons em várias plataformas e em ambientes não controlados (p. ex., iluminação ambiental). Aplica-se o critério do médico quanto à utilização adequada das imagens.
- Apenas os operadores com formação devem utilizar o instrumento para colocação de agulhas.
- Devem ser consideradas precauções especiais ao utilizar o transdutor em crianças ou outros pacientes que possam ter condições preexistentes ou sensibilidade à temperatura.

## Segurança elétrica

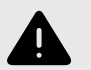

- Antes de utilizar a sonda, inspecione-a. Inspecione sempre a sonda antes e depois da respetiva limpeza, desinfeção ou utilização. Verifique a face da lente, o cabo, o alojamento, as bainhas e os conectores quanto a indícios de danos, como fissuras, fendas, abrasões ou fugas. Para evitar o risco de perigos elétricos, não utilize a sonda se existirem indícios de danos. Em Butterfly iQ+ Vet, verifique se o cabo está totalmente instalado.
- Deixar cair a sonda pode causar danos. Inspecione sempre a sonda antes e depois da respetiva limpeza, desinfeção ou utilização. Verifique a face da lente, o cabo, o alojamento, as bainhas e os conectores quanto a indícios de danos, como fissuras, fendas, abrasões ou fugas. Para evitar o risco de perigos elétricos, não utilize a sonda se existirem indícios de danos.
- Cumpra a IEC 60601-1 ao utilizar equipamento adicional com o dispositivo de ultrassons.
- A utilização de outros acessórios, sondas e cabos que não os especificados ou fornecidos pelo fabricante deste equipamento pode resultar num aumento das emissões eletromagnéticas ou na diminuição da imunidade eletromagnética deste equipamento e resultar num funcionamento incorreto.
- Deve evitar-se a utilização deste equipamento de forma adjacente ou empilhada sobre outros equipamentos, uma vez que pode resultar num funcionamento incorreto. Se essa utilização for necessária, ambos os equipamentos devem ser observados, de modo a verificar-se que funcionam de forma normal.
- O paciente ou o operador podem sofrer choques elétricos se a tensão exceder a indicada na IEC 60601-1 para peças aplicadas ao paciente.
- A sonda foi concebida para permanecer selada. Não tente abrir a sonda nem modificar os componentes internos do dispositivo, incluindo a bateria. Se o fizer, pode provocar lesões no paciente ou no operador.
- O cabo do Butterfly iQ Vet não foi concebido para ser removido pelo utilizador. O cabo do Butterfly iQ+ Vet foi concebido para ser removido pelo utilizador, mas o utilizador deve verificar se o cabo está totalmente instalado para assegurar que a sonda está protegida do ambiente externo.
- Não submerja a sonda a níveis além dos especificados. A submersão além dos níveis especificados pode resultar em choques elétricos.

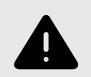

### AVISOS!

 O equipamento de comunicações por RF portátil (incluindo periféricos, como cabos de antena e cabos externos) deve ser utilizado até, no máximo, 30 cm (12 polegadas) de distância de qualquer peça do Butterfly iQ Vet/Butterfly iQ+ Vet, incluindo dos cabos especificados pelo fabricante. Caso contrário, pode ocorrer a degradação do desempenho deste equipamento.

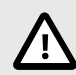

# **ADVERTÊNCIAS!**

 As notificações e os alerta de aplicações de terceiros utilizadas no dispositivo móvel podem interferir com o estudo.

| Designação da<br>classe      | Butterfly iQ<br>Vet | Butterfly<br>iQ+ Vet | Notas                                                                                                    |
|------------------------------|---------------------|----------------------|----------------------------------------------------------------------------------------------------|
| CISPR 11 Grupo 1<br>Classe A | 1                   | 1                    | Os dispositivos desta classe são adequados para<br>utilização em áreas industriais e hospitais.                                                                                                    |
| CISPR 11 Grupo 1<br>Classe B | -                   | 1                    | Os dispositivos desta classe são adequados para<br>utilização num ambiente residencial. Se o dispositivo<br>não corresponder a esta designação, o equipamento<br>pode não oferecer proteção adequada a serviços de<br>comunicação por radiofrequência e pode ser necessário<br>o utilizador tomar medidas de mitigação, tais como a<br>recolocação ou reorientação do equipamento. |

# Segurança da desfibrilhação

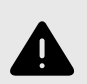

- Antes de aplicar um impulso de desfibrilhação ao paciente, remova todos os dispositivos em contacto com o paciente não indicados como à prova de desfibrilhação.
- As coberturas da sonda não proporcionam proteção contra desfibrilhação.

# Proteção do equipamento

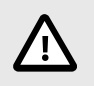

### ADVERTÊNCIAS!

- Não torça nem dobre o cabo da sonda em demasia. Inspecione sempre a sonda antes e depois da respetiva limpeza, desinfeção ou utilização. Verifique a face da lente, o cabo, o alojamento, as bainhas e os conectores quanto a indícios de danos, como fissuras, fendas, abrasões ou fugas. Para evitar o risco de perigos elétricos, não utilize a sonda se existirem indícios de danos. Não submerja a sonda em água ou líquidos além dos níveis especificados.
- Para evitar a possibilidade de condensação interior e possíveis danos, não armazene o dispositivo fora das condições ambientais de funcionamento normais.
- Uma manutenção incorreta pode resultar no não funcionamento do Butterfly iQ Vet/Butterfly iQ+ Vet. Apenas realize a manutenção do dispositivo conforme descrito na secção de manutenção.
- Não esterilize nem autoclave o Butterfly iQ Vet/Butterfly iQ+ Vet ou os seus acessórios.

# Segurança biológica

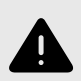

- Utilize o princípio ALARA (tão baixo quanto razoavelmente possível) quando realizar um estudo por ultrassons. Encontram-se informações adicionais sobre o princípio ALARA na publicação «Medical Ultrasound Safety» da AIUM. Esta publicação está disponível em formato PDF através de um link na aplicação Butterfly iQ.
- Se o Butterfly iQ Vet/Butterfly iQ+ Vet estiver contaminado devido a exposição a qualquer doença de priões, não existe nenhum procedimento de desinfeção adequado.
- Não permitir que o animal entre em contacto com partes vivas do sistema de ultrassons ou outros dispositivos, por exemplo, portas de sinalização de E/S. Podem ocorrer choques elétricos.
- Utilize as predefinições da aplicação clínica corretas para a parte do corpo examinada. Algumas aplicações requerem limites de saída acústicos inferiores.
- Não existem peças em látex nesta sonda. No entanto, algumas bainhas de sonda podem conter látex natural, o que pode provocar reações alérgicas em algumas pessoas.
- Se realizar procedimentos que requerem coberturas do transdutor, siga o protocolo da sua instituição e/ou as instruções fornecidas com as coberturas.
- Este produto pode ser exposto a produtos químicos, incluindo negro de fumo, conhecido pelo Estado da Califórnia por provocar cancro. Para mais informações, visite www.P65Warnings.ca.gov</link>.

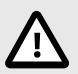

# **ADVERTÊNCIA!**

Evite o contacto com as mucosas (por ex. olhos, nariz, boca) e áreas não intactas da pele abertas por cortes, abrasões, dermatite, pele gretada, etc., a menos que a sonda tenha sido desinfetada e protegida por bainha estéril, legalmente comercializada de acordo com o protocolo da sua instituição e/ou instruções fornecidas com as capas.

# 3. Visão geral do sistema

Este capítulo fornece uma visão geral do Butterfly iQ Vet/Butterfly iQ+ Vet. Inclui informações sobre as funcionalidades, os componentes incluídos no sistema, os requisitos necessários para a transferência, instalação e utilização da aplicação do Butterfly iQ, bem como uma visão geral da interface do utilizador.

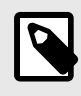

#### NOTA

Dependendo da sua plataforma, hardware, país e tipo de assinatura, certas predefinições, modos e funcionalidades podem não estar disponíveis.

# Visão geral

O Butterfly iQ Vet/Butterfly iQ+ Vet é um dispositivo portátil de imagiologia por ultrassons de diagnóstico geral. O sistema é composto por três componentes:

- Dispositivos compatíveis Apple<sup>®</sup> ou dispositivos eletrónicos móveis pessoais Android (telefones e tablets). Referidos como o dispositivo móvel ao longo de todo o manual.
- A aplicação Butterfly iQ (App), transferida e instalada no dispositivo móvel compatível
- A sonda do Butterfly iQ Vet/Butterfly iQ+ Vet que se liga ao dispositivo móvel para gerar e receber sinais de ultrassons

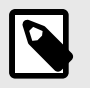

#### NOTA

O dispositivo móvel não está incluído com o sistema de ultrassons Butterfly iQ Vet/Butterfly iQ+ Vet; é necessário adquiri-lo em separado.

## Modos

Butterfly iQ Vet/Butterfly iQ+ Vet fornece os seguintes modos:

| Modo                                        | Butterfly iQ Vet | Butterfly iQ+ Vet |
|---------------------------------------------|------------------|-------------------|
| Modo B                                      | 1                | 1                 |
| Modo B + Modo M                             | 1                | 1                 |
| Modo B + Doppler a cores                    | 1                | <i>J</i>          |
| Modo B + Ferramenta NeedleViz <sup>TM</sup> | -                | <i>J</i>          |

# Medições

O Butterfly iQ Vet/Butterfly iQ+ Vet permite realizar medições clínicas em cada modo disponível. As medidas disponíveis incluem, mas não estão limitadas a distância, hora, área e frequência cardíaca.

# Tipos de sondas

O Butterfly iQ Vet/Butterfly iQ+ Vet fornece uma única sonda capaz de realizar todas as aplicações clínicas indicadas.

# Proteção dos dados dos pacientes

### **ADVERTÊNCIA!**

É necessário proteger os dados dos pacientes encriptando o dispositivo móvel com uma palavrapasse ou um código de acesso. Não pode utilizar a aplicação do Butterfly iQ se o dispositivo móvel não tiver um código de acesso configurado e ativado. Consulte o seu departamento de TI/segurança para se certificar de que a proteção dos dados dos pacientes está em conformidade com a política da sua instituição.

A Butterfly recomenda a definição de um período de bloqueio automático através das definições do dispositivo móvel para impedir o acesso não autorizado ao mesmo. Para obter informações sobre as definições de bloqueio automático, consulte as instruções do dispositivo móvel.

# Ligação à Internet

É necessária uma ligação à Internet para transferir, instalar ou atualizar a aplicação Butterfly iQ da AppleApp Store da Apple ou Google Play Store. Também é necessária uma ligação à Internet para iniciar sessão e arquivar estudos na Butterfly Cloud. Por outro lado, não é necessária nenhuma ligação à Internet ou ligação sem fios para utilizar o dispositivo móvel.

Para garantir que a aplicação tenha as últimas atualizações e informações de segurança, a aplicação requer uma ligação à Internet uma vez a cada 30 dias. Para obter informações adicionais sobre os requisitos e configurações de conetividade com a Internet, visite support.butterflynetwork.com.

# Componentes do sistema

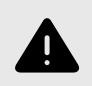

#### AVISO!

Após receber o Butterfly iQ Vet/Butterfly iQ+ Vet, inspecione atentamente a sonda. Inspecione sempre a sonda antes e depois da respetiva limpeza, desinfeção ou utilização. Verifique a face da lente, o cabo, o alojamento, as bainhas e os conectores quanto a indícios de danos, como fissuras, fendas, abrasões ou fugas. Para evitar o risco de perigos elétricos, não utilize a sonda se existirem indícios de danos.

A sonda e o carregador da sonda são incluídos com o Butterfly iQ Vet/Butterfly iQ+ Vet. Antes de iniciar, identifique cada componente e certifique-se de que o conjunto está completo.

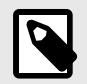

#### NOTA

O dispositivo móvel não está incluído com o sistema de ultrassons Butterfly iQ Vet/Butterfly iQ+ Vet; é necessário adquiri-lo em separado.

### Aplicação Butterfly iQ

A principal função da aplicação do Butterfly iQ é a imagiologia de diagnóstico geral, para utilização por profissionais veterinários com formação, para permitir a visualização e a medição de estruturas anatómicas do corpo do animal.

A transferência da aplicação é gratuita através da Apple App Store ou Google Play Store. A aplicação e a conta Butterfly são necessárias para poder utilizar o sistema de ultrassons pessoal Butterfly iQ Vet/Butterfly iQ+ Vet.

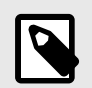

### NOTA

- Se o dispositivo móvel não cumprir os requisitos necessários para transferência, instalação ou
  execução da aplicação Butterfly iQ, o dispositivo móvel apresenta uma notificação. Para obter a
  lista mais atualizada de dispositivos compatíveis, visite support.butterflynetwork.com.
- Informação de Segurança: siga todas as políticas de segurança e cibersegurança da sua instituição. Se não conhecer estas políticas, consulte o seu departamento de informática (TI). Para utilizar a aplicação do Butterfly iQ, é necessário configurar uma palavra-passe, um código de acesso ou outra definição de segurança para bloquear o ecrã do dispositivo móvel. Se não tiver feito isto e não souber fazê-lo, consulte as instruções de segurança do dispositivo móvel.

#### Sonda

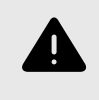

#### AVISO!

Não ligue sondas de terceiros ao dispositivo móvel do Butterfly iQ Vet/Butterfly iQ+ Vet nem tente utilizar a sonda do Butterfly iQ Vet/Butterfly iQ+ Vet com outros sistemas de ultrassons.

A sonda do Butterfly iQ Vet/Butterfly iQ+ Vet só se destina a ser utilizada com a aplicação do Butterfly iQ. Não tente ligar a sonda a outros sistemas de ultrassons. Figura 1, "Componentes da sonda" [18] ilustra as peças da sonda e descreve-as.

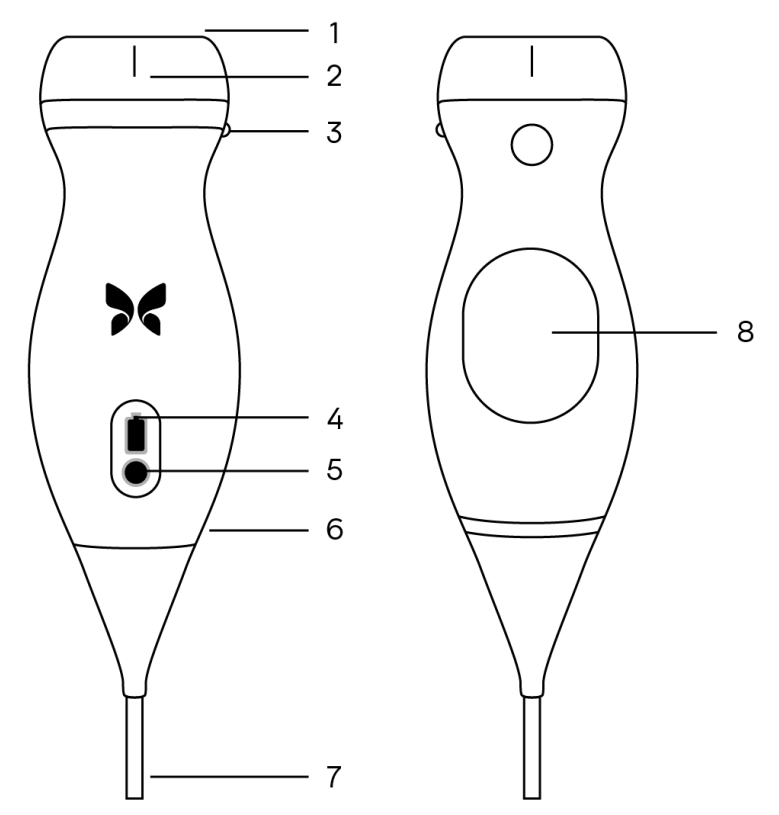

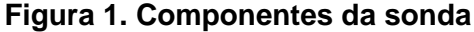

- 1. Lente
- 2. Marcador da linha intermédia
- 3. Marcador de orientação
- 4. Luzes indicadoras da bateria
- 5. Botão indicador da bateria
- 6. Limite da sonda/do cabo
- 7. Cabo do dispositivo móvel
- 8. Fonte de carregamento

#### Carregador da bateria da sonda

Utilize apenas o carregador fornecido com a sonda.

Figura 2, "Componentes da base de carregamento" [19] mostra os acessórios de carregamento da bateria.

#### Figura 2. Componentes da base de carregamento

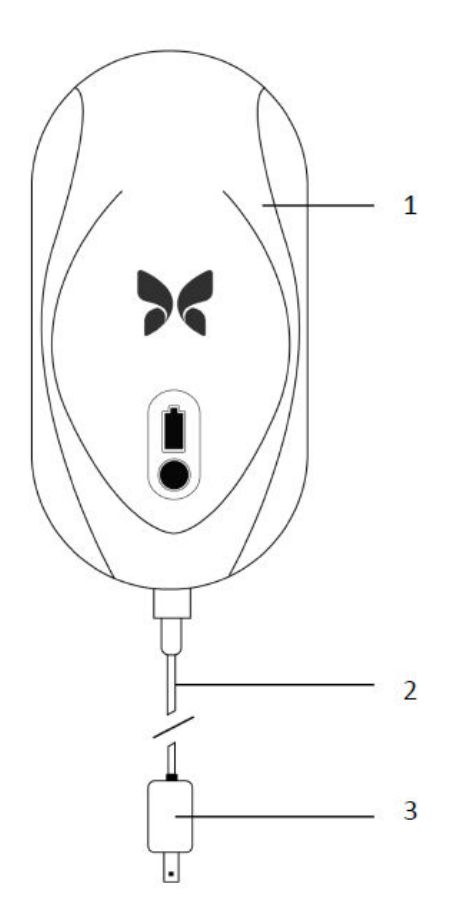

- 1. Base de carregamento
- 2. Cabo de carregamento
- 3. Adaptador de parede

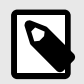

#### NOTA

O carregador Butterfly iQ Vet/Butterfly iQ+ Vet mais recente tem um acabamento preto mate e suporte de sonda curva. Se tiver um modelo anterior, consulte Carregador da bateria da sonda [50] para obter informações adicionais sobre o carregamento da sua sonda.

# Visão geral da interface do utilizador

Esta secção fornece informações sobre a visualização de imagiologia apresentada na interface do utilizador da aplicação do Butterfly iQ.

A interface do utilizador da aplicação mostra sempre informações sobre o Índice Mecânico (MI) e o Índice Térmico (TI) na parte superior do ecrã.

Dependendo do estado da sua assinatura Butterfly e da versão da aplicação móvel, a barra de ferramentas na parte inferior do ecrã pode variar.

A barra de ferramentas na parte inferior da tela pode ser usada para seleção predefinida, congelamento de imagem, captura de imagem e seleção de modo/ferramenta.

# Predefinições

As predefinições constituem um conjunto de valores dos parâmetros de imagiologia. Quando selecionadas, a aplicação do Butterfly iQ funciona automaticamente de acordo com o conjunto correspondente dos valores dos parâmetros de imagiologia. As predefinições disponíveis correspondem às informações das aplicações clínicas em Indicações de utilização. A disponibilidade predefinida também pode variar dependendo da sonda, do estado da assinatura Butterfly e da localização geográfica.

# 4. Configurar o sistema

Este capítulo fornece informações e instruções sobre a transferência e a instalação da aplicação Butterfly iQ, o registo da sonda, a configuração da aplicação Butterfly iQ e o carregamento da sonda para utilização.

# Transferir e instalar a aplicação

Pode transferir e instalar a aplicação Butterfly iQ visitando a AppleApp Store ou a Google Play Store no seu dispositivo móvel. Quando estiver na loja de aplicações adequada, procure por «Butterfly iQ».

Antes de transferir e instalar a aplicação, certifique-se de que o seu dispositivo móvel cumpre ou excede as especificações mínimas de desempenho. Pode encontrar informações adicionais sobre os requisitos de dispositivo mais atualizados em support.butterflynetwork.com.

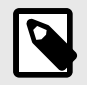

### NOTA

Se não conseguir instalar a aplicação, isso pode indicar que o dispositivo móvel não cumpre as especificações mínimas de desempenho. Para mais detalhes sobre os requisitos, consulte support.butterflynetwork.com.

# Atualizar firmware

O firmware do dispositivo móvel tem de estar atualizado para poder obter imagens. Determinadas atualizações de aplicações podem exigir uma atualização de firmware do seu Butterfly iQ Vet/Butterfly iQ+ Vet. As atualizações de firmware serão acionadas na primeira ligação da Butterfly iQ Vet/Butterfly iQ+ Vet sonda após uma atualização da aplicação.

# Gerir atualizações da aplicação

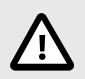

## ADVERTÊNCIAS!

- O Butterfly suporta as versões atuais e as duas anteriores da aplicação. A atualização em várias versões da aplicação pode exigir que desinstale e volte a instalar a aplicação, resultando numa possível perda de dados.
- Se o sistema não tiver estado ligado a uma rede sem fios ou móvel nos últimos 30 dias, o sistema pede-lhe que se ligue à Internet para instalar atualizações importantes.
- Se ignorar as atualizações obrigatórias, o sistema pode bloquear o seu acesso.

As atualizações da aplicação Butterfly iQestão disponíveis na App Store Apple ou na Google Play Store.

Nas configurações do dispositivo, pode configurar a aplicação Butterfly iQ para atualizar automaticamente ou manualmente.

Se o seu dispositivo móvel estiver configurado para instalar as atualizações automaticamente, a aplicação Butterfly iQ será atualizada automaticamente.

Se o dispositivo não estiver configurado para ser atualizado automaticamente, verifique com frequência se existem atualizações na AppleApp Store ou na Google Play Store.

# Carregar a sonda

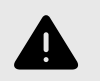

#### AVISOS!

- Utilize apenas cabos, sondas, carregadores e acessórios especificados para utilização com o Butterfly iQ Vet/Butterfly iQ+ Vet. A substituição por acessórios não aprovados pode fazer com que o sistema não funcione corretamente ou provocar lesões no paciente ou no operador.
- Se a sonda parecer anormalmente quente, produzir um odor ou fumo ou apresentar uma fuga, pare imediatamente de a utilizar. Desligue a sonda do dispositivo médico ou desligue-a do carregador sem fios (se aplicável). Entre em contacto com a assistência em support.butterflynetwork.com.
- A sonda foi concebida para permanecer selada. Não tente abrir a sonda nem modificar os componentes internos do dispositivo, incluindo a bateria. Se o fizer, pode provocar lesões no paciente ou no operador.
- O cabo do Butterfly iQ Vet não foi concebido para ser removido pelo utilizador. O cabo do Butterfly iQ+ Vet foi concebido para ser removido pelo utilizador, mas o utilizador deve verificar se o cabo está totalmente instalado para assegurar que a sonda está protegida do ambiente externo.
- A bateria da sonda não pode ser substituída pelo utilizador. A substituição da bateria por outras entidades que não a Butterfly Support pode resultar num risco, como temperaturas mais altas, incêndio ou explosão.
- É necessário utilizar uma fonte de alimentação de grau não médico fora do ambiente do paciente, para que se encontre a, pelo menos, 1,5 metros de distância do paciente.

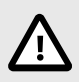

# ADVERTÊNCIAS!

- A bateria da sonda deve ser carregada, pelo menos, uma vez por mês para garantir o seu funcionamento.
- Se a sonda não ligar após o carregamento, isso pode indicar uma avaria da bateria. Entre em contacto com a Assistência em support.butterflynetwork.com.

É importante manter a sonda carregada. Carregue a sonda com os acessórios de carregamento da bateria fornecidos.

Os acessórios de carregamento da bateria incluem a base de carregamento, o cabo de carregamento e um adaptador de parede.

#### Coloque a sonda no carregador na orientação mostrada abaixo

Figura 3. Carregador de sonda de 3.ª geração

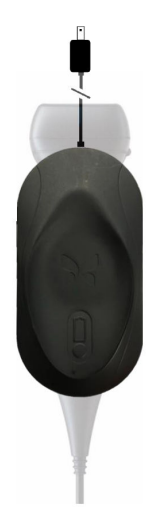

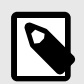

## NOTA

- O carregador Butterfly iQ Vet/Butterfly iQ+ Vet mais recente tem um acabamento preto mate. Se tiver um modelo anterior, visite support.butterflynetwork.com para obter informações adicionais sobre o carregamento da sua sonda.
- A sua base de carregamento exata pode variar.
- O Butterfly iQ Vet/Butterfly iQ+ Vet utiliza um sistema de carregamento sem fios. Não tente inserir o cabo da sonda na base de carregamento ou carregar através do cabo da sonda.

A sua base de carregamento exata pode variar. Para obter detalhes sobre as especificações da base de carregamento, visite support.butterflynetwork.com.

#### Para carregar a sonda:

- 1. Desligue a sonda do dispositivo médico. Não é possível obter imagens durante o carregamento.
- 2. Ligue o cabo de carregamento à base de carregamento e a extremidade USB ao adaptador de parede.
- 3. Ligue o adaptador de parede a uma tomada elétrica. O carregador acende para mostrar que está ligado.
- 4. Coloque a sonda na base de carregamento de modo que fique numa posição plana e aguarde até as luzes indicadoras da bateria da sonda acenderem.

Enquanto a bateria da sonda está a carregar, as luzes indicadoras da bateria da sonda indicam o nível de bateria nesse momento. Quando a sonda estiver carregada, as luzes indicadoras da bateria da sonda desligam-se. Para obter informações adicionais sobre as luzes de estado no seu carregador específico, visite support.butterflynetwork.com.

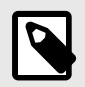

#### NOTA

É normal que a sonda fique quente ao toque durante o carregamento. Se retirar a sonda da base de carregamento antes ou imediatamente após a conclusão do carregamento, recomenda-se que deixe a sonda arrefecer antes de a utilizar. Uma vez que o sistema limita a temperatura de contacto do paciente e não realiza exames a temperaturas iguais ou superiores a 43 °C (109 °F), deixe a sonda arrefecer antes de a utilizar para otimizar o tempo de realização do exame.

# Verificar o nível de bateria da sonda

Utilize o botão indicador da bateria e as luzes indicadoras da bateria na sonda para verificar o nível de bateria. Como referência, consulte Sonda [18]

| Padrão de luz           | Nível aproximado de bateria |
|-------------------------|-----------------------------|
| Todas as 4 luzes acesas | 87,5% - 100%                |
| 3 luzes acesas          | 67.5% - 87.4%               |
| 2 luzes acesas          | 37.5% - 67.4%               |
| 1 luz acesa             | 12.5% - 37.4%               |
| 1.ª luz intermitente    | < 12%                       |

#### Tabela 1. Indicadores de nível de bateria da sonda

#### Para verificar o nível de bateria da sonda utilizando a sonda:

- 1. Prima o botão indicador da bateria para ver as luzes indicadoras da bateria.
- Se o primeiro botão ficar intermitente, tal indica que o carregamento da bateria da sonda é demasiado baixo para realizar o estudo.

#### Para verificar o nível de bateria da sonda utilizando a Butterfly iQ aplicação:

- O estado da bateria da sonda é apresentado na parte superior do ecrã de imagiologia.
- Se a bateria estiver demasiado fraca, pode não ser possível realizar um estudo até que a bateria seja recarregada. Sempre que possível, mantenha a bateria totalmente carregada.

# 5. Utilizar o sistema

Este capítulo fornece informações e instruções sobre a utilização do Butterfly iQ Vet/Butterfly iQ+ Vet para iniciar e terminar estudos. Também fornece informações e instruções sobre congelar e descongelar imagens durante a imagiologia em tempo real, para efetuar medições e outras ferramentas de imagiologia.

# Realização de um Estudo

Quando a sonda estiver ligada ao seu dispositivo móvel, siga as instruções no ecrã para iniciar um estudo novo. Não é necessário introduzir as informações do paciente para iniciar um estudo.

A partir do ecrã de exame principal, pode congelar uma imagem 🐏, capturar imagens estáticas 🖻 e gravar clipes 🗈 usando a barra de ferramentas na parte inferior do ecrã. A imagem ao vivo tem de ser congelada para poder capturar uma imagem estática.

As capturas podem ser revistas na Bobina de Capturas localizada no canto superior direito do ecrã 🔲 antes de o estudo ser concluído.

Para concluir o exame do paciente, clique na bobina de capturas e siga os passos no ecrã para carregar o estudo.

Durante o exame, pode deslizar horizontalmente para ajustar o ganho e deslizar verticalmente para ajustar a profundidade. O botão de controlo Compensação de Ganho de Tempo (TGC) é apresentado ao tocar no ecrã por baixo dos controlos adicionais no canto inferior esquerdo 🖴.

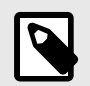

#### NOTA

- Pode utilizar os gestos de aproximar os dedos e duplo toque para ampliar ou reduzir uma imagem. Quando uma imagem está num estado ampliado, pode utilizar o dedo para deslocar a imagem (movê-la pelo ecrã).
- A capacidade de rodar do modo de retrato para o modo paisagem ao realizar um exame está disponível apenas em iPad.

Se optar por inserir dados de pacientes no estudo, pode fazê-lo a partir da Bobina de Capturas.

Para adicionar ou mostrar informações adicionais sobre o estudo, utilize o campo de notas na Bobina de Capturas.

Para obter informações adicionais sobre como realizar um estudo, visite support.butterflynetwork.com.

# A carregar para Butterfly Cloud

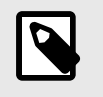

#### NOTA

Dependendo da sua plataforma, hardware, país e tipo de assinatura, certas predefinições, modos e funcionalidades podem não estar disponíveis.

#### Para arquivar um estudo:

- 1. Quando concluir a captura de imagens de ultrassons, toque em **Capture Reel** (Bobina de capturas) no canto superior direito do ecrã. Aparece o ecrã **Study** (Estudo).
- 2. OPCIONAL: associar informações do paciente
- 3. Toque em Save (Guardar) para iniciar um carregamento.
- 4. Selecione um arquivo e prima Upload (Carregar).
- 5. Para eliminar todos os itens da Bobina de Capturas, toque em **Limpar Imagens**. O sistema pede-lhe para confirmar a eliminação. Limpar a série remove todas as imagens e todos os clipes da Bobina de Capturas.

# Utilizar a funcionalidade de captura da sonda

Ao utilizar uma sonda Butterfly iQ Vet/Butterfly iQ+ Vet, se premir o botão da sonda pode captar uma imagem estática ou um cine. A função de carregar no botão da sonda está ligada por predefinição, mas pode ser desativada.

# Utilizar a funcionalidade de carregar no botão da sonda

Para começar a utilizar a função de carregar no botão:

- 1. Ligue a sonda Butterfly iQ Vet e entre no menu Perfil no canto inferior direito do ecrã, clicando nas iniciais ou no seu avatar.
- 2. Deslize o interruptor «Captar imagens com o botão iQ» para a direita para começar a utilizar. Selecione a ação ativada por Toque duplo. As opções disponíveis são «Captar imagem» e «Iniciar/parar cine».
- 3. Volte ao ecrã Exame e inicie ou retome o exame.
- 4. Para ativar a funcionalidade de carregar no botão, prima o botão na sonda.

# 6. Modos de utilização

Este capítulo fornece informações e instruções acerca da utilização dos modos durante a realização de estudos por ultrassons.

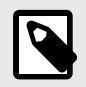

#### NOTA

Os recursos avançados de imagem podem variar dependendo da predefinição selecionada e do estado da assinatura paga. Visite support.butterflynetwork.com para obter os detalhes mais recentes sobre que predefinição tem acesso a que modos.

# Usar o Modo B

O modo B é a imagem apresentada por defeito quando se seleciona uma predefinição. O brilho dos píxeis individuais indica a força do sinal refletido pelo eco do tecido. Algumas predefinições, por exemplo, a Cardíaca, têm várias versões do modo B acessíveis através do botão de filtro das predefinições. Um toque no botão de filtro altera a imagem do modo B, o que permite ao utilizador escolher a imagem preferida para utilizar no diagnóstico.

# Usar o modo doppler a cores

Quando utilizar o doppler a cores, pode:

- Ajustar o tamanho e a posição da ROI.
- · Ajustar o ganho e a profundidade
- Ajustar a escala (também designada frequência de repetição de impulsos [PRF]) para otimizar para fluxo alto ou baixo tocando no comando Alto/Baixo na parte inferior do ecrã

A ROI é apresentada na imagem. Para mover a ROI, toque e arraste a caixa. Para ajustar o ângulo e tamanho, use as setas.

Os comandos de Ganho de cores e Profundidade estão disponíveis durante a imagiologia com doppler.

# Utilizar o modo M

A visualização do modo M inclui controlos de velocidade (rápida e lenta), linha do modo M, imagem do modo B e um ponto de movimento para mover a linha do modo M.

Quando utilizar o modo M, pode:

- Ajustar a linha radial do exame tocando e arrastando o ponto de movimento: O
- Ajustar a velocidade de varrimento da visualização do modo M tocando no controlo Fast (Rápida)/Slow (Lenta) no centro do ecrã
- Ajustar as opções de Profundidade e Ganho
- Efetuar medições de tempo, distância e frequência cardíaca no ecrã

#### Aceder ao modo M

1. Selecione a sua predefinição pretendida e identifique a área que deseja visualizar no exame. Tenha em atenção que as imagens começarão no modo B.

- 2. Selecione Ações na parte inferior do ecrã de imagiologia.
- 3. Em Modos, selecione Modo M.

# 7. Utilizar a ferramenta Needle Viz<sup>TM</sup> (no plano)

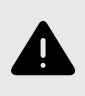

#### AVISO!

Quando utilizada sozinha, a ferramenta de Needle Viz (no plano) NÃO irá melhorar a visualização das agulhas inseridas fora do plano.

# Introdução

Needle Viz (no plano) é uma ferramenta que sobrepõe uma imagem do modo B otimizada para visualizar agulhas inseridas num ângulo de 20-40 graus sobre o modo B normal. Uma região de interesse na qual a agulha pode ser visualizada é representada com um trapézio e a localização da região de interesse (ROI) pode ser ajustada usando o botão de virar. Needle Viz (no plano) está disponível Butterfly iQ+ Vetnas seguintes predefinições: Bexiga, Musculoesquelética, Equino Musculoesquelético, Órgão pequeno e Vascular. Ao utilizar a Needle Viz (no plano), pode:

- Ajustar o ganho e a profundidade de aproximação da agulha.
- Ajustar a profundidade de exame.
- Personalizar o ganho da agulha.

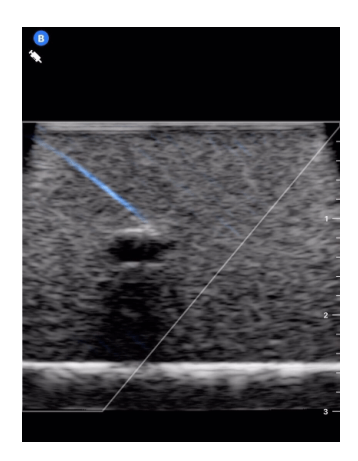

# Utilizar a Needle Viz (no plano)

Para começar a utilizar a Needle Viz (no plano):

- 1. A partir do seletor de predefinições, selecione uma das seguintes predefinições em Butterfly iQ+ Vet: Bexiga, Musculoesquelética, Equino Musculoesquelético, Órgão pequeno ou Vascular.
- 2. Selecione o botão Ações no canto inferior direito do ecrã.
- 3. Sob o título «Ferramentas», selecione Needle Viz (no plano).
- 4. Na parte inferior do ecrã, selecione «Da esquerda» ou «Da direita» para indicar a direção de aproximação da agulha.
- Na parte inferior do ecrã, selecione 40°, 30° ou 20° para ajustar o ângulo com base no ângulo de aproximação da agulha.
- Para ajustar o ganho da agulha, deslize para a direita ou para a esquerda no ecrã. Se precisar de ajustar o ganho da imagem, saia de Needle Viz, ajuste o ganho ao seu agrado e, em seguida, ative de novo Needle Viz.

# 8. Anotações

Este capítulo fornece informações e instruções sobre a realização de anotações em imagens na aplicação Butterfly iQ. As anotações podem incluir medições lineares, medições de elipse e anotações de texto.

# Adicionar anotações

Pode adicionar anotações durante o exame a partir do menu Ações ou do ecrã do exame congelado. Após a aquisição, pode adicionar anotações às imagens e clipes na bobina de exames.

#### Adicionar anotações durante o exame em tempo real

Durante a imagiologia em tempo real, abra o menu Ações 😑 e selecione uma anotação para adicionar à imagem em tempo real.

#### Adicionar anotações a uma imagem congelada

Toque no ícone Freeze (Congelar) 🔄 para congelar primeiro a imagem. Selecione o botão de anotação que tem «Aa» e uma linha em cima.

#### Adicionar uma anotação de texto

- 1. Selecione Mara apresentar o ecrã Search or Create New Annotation (Procurar ou Criar anotação nova).
- 2. Para utilizar uma anotação pré-configurada, selecione a anotação.
- 3. Introduza a sua própria anotação através do teclado.
- 4. No teclado do seu dispositivo móvel, selecione Done (Concluído).
- 5. Arraste a anotação para a localização pretendida na imagem.
- 6. Para eliminar a anotação, selecione-a e, em seguida, selecione o X correspondente. Selecione Delete Annotation (Eliminar anotação) para confirmar.
- 7. Pode adicionar até cinco anotações de texto a cada imagem.

#### Efetuar uma medição linear

- 1. Selecione o símbolo S.
- Selecione o círculo azul para arrastar as seleções a amarelo para a posição inicial ou final da sua medição. À medida que manipula as extremidades da linha, o comprimento (em centímetros) é apresentado numa caixa na parte inferior da imagem. Pode arrastar esta caixa para a localização pretendida na imagem.
- Para adicionar outra linha, selecione o botão Anotação e selecione o símbolo de linha novamente. A linha seguinte é apresentada numa cor diferente e com uma letra junto a ela. Pode adicionar até quatro medições lineares a cada imagem.
- 4. Para eliminar uma linha, selecione a mesma ou a respetiva medição. Selecione o X junto da visualização da medição numérica correspondente e selecione Delete Line (Eliminar linha) para confirmar.

#### Efetuar uma medição da área

- 1. Selecione o símbolo 🖸.
- Toque e arraste os ícones dos calibradores para dimensionar e rodar a elipse. É apresentada uma caixa com a circunferência e a área da elipse (em centímetros e centímetros quadrados) numa caixa na parte inferior da imagem. Pode arrastar esta caixa para a localização pretendida na imagem.
- 3. Para eliminar uma elipse, selecione-a ou o respetivo valor de medição e toque no X junto da visualização da medição numérica correspondente. Selecione Delete Ellipse (Eliminar elipse) para confirmar.

#### Adicionar anotações a imagens ou clipes na bobina de capturas

- 1. Após captar uma imagem ou cine, clique em 💶 no canto superior direito do ecrã do exame.
- 2. Clique na imagem ou clipe no estudo onde pretende anotar.
- 3. Clique em «Editar».
- 4. Selecione «Captura da etiqueta».
- 5. Clique em «Aa» e clique numa etiqueta pré-definida ou escreva a sua própria etiqueta.
- 6. Mova a etiqueta para o local adequado na imagem.
- 7. Clique em «Guardar»

# 9. Usar a Butterfly Cloud

Este capítulo fornece informações e instruções sobre a utilização da Butterfly Cloud para armazenar e aceder a exames de ultrassons carregados a partir da aplicação Butterfly iQ.

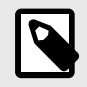

#### NOTA

A sua organização pode optar por configurar a Butterfly Cloud usando o início de sessão único (SSO). O SSO faz parte da Butterfly Enterprise. Para obter informações adicionais sobre a Butterfly Enterprise e a ativação das configurações de SSO, visite support.butterflynetwork.com.

## Visão geral

Butterfly Cloud é uma aplicação baseada na Web que permite aos utilizadores carregar e avaliar exames de ultrassons a partir da aplicação Butterfly iQ. Os utilizadores da Cloud também podem documentar, faturar e integrar Butterfly iQ Vet/Butterfly iQ+ Vet nos sistemas como PACS, VNA, EMR ou lista de trabalho de modalidade. Butterfly Cloud também suporta a aceitação de imagens de dispositivos de ultrassom de terceiros.

Um administrador da Butterfly Cloud configura os arquivos, adiciona membros novos e configura o nível de acesso de cada utilizador. Os administradores também podem configurar ligações externas para Butterfly Cloud.

Para obter informações adicionais sobre Butterfly Cloud, visite support.butterflynetwork.com.

# Aceder à Butterfly Cloud

É possível aceder à Butterfly Cloud, tanto a partir da aplicação Butterfly iQ como do navegador web do computador em cloud.butterflynetwork.com.

Inicie sessão em Butterfly Cloud com o seu e-mail e palavra-passe Butterfly.

## Ver e gerir estudos

#### Ver um estudo

- 1. Inicie sessão em Butterfly Cloud.
- 2. Selecione o arquivo (pasta) onde o estudo foi carregado.
- 3. Clique no estudo para ver informações detalhadas do paciente e rever as imagens e clipes.

#### Mover um estudo para um Novo arquivo

- 1. Inicie sessão em Butterfly Cloud.
- Localize o estudo que gostaria de mover. Os estudos podem ser movidos a partir do ecrã Arquivo ou da vista detalhada do estudo.
- No canto superior direito do estudo, clique no menu pendente «Mais» para apresentar o menu. Se não conseguir ver «Mover estudo», contacte o administrador da sua conta Butterfly para obter acesso adicional.
- 4. Selecione o arquivo para onde o estudo deve ser movido.

#### Eliminar um estudo

1. Inicie sessão em Butterfly Cloud.

- 2. Navegue até ao arquivo que inclui o estudo que pretende mover.
- 3. No canto superior direito do estudo, clique no menu pendente «Mais» para apresentar o menu.
- 4. Selecione «Eliminar estudo». O sistema pede-lhe para confirmar a eliminação.
- 5. Clique em «Eliminar» para eliminar o estudo.

Para obter informações adicionais, visite support.butterflynetwork.com.

# 10. Usar a Butterfly TeleGuidance

Este capítulo fornece informações sobre Butterfly TeleGuidance. O serviço permite aos utilizadores ligar para uma das suas ligações disponíveis através da sua aplicação Butterfly iQ para colaboração remota durante o exame.

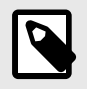

#### NOTA

Dependendo da sua plataforma, hardware, país e tipo de assinatura, certas predefinições, modos e funcionalidades podem não estar disponíveis.

# Visão geral

Uma chamada TeleGuidance requer um scanner e um colaborador remoto.

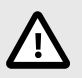

### **ADVERTÊNCIA!**

Butterfly TeleGuidance deve ser utilizado apenas entre dois profissionais veterinários.

#### Para fazer uma chamada, como scanner local — no iPhone ou iPad

No iOS, clique no botão Ações na parte inferior direta do ecrã de exame principal e depois no ícone do telefone na linha TeleGuidance na parte inferior direita. Selecione um contacto online para ligar.

# Para receber uma chamada, como colaborador remoto — num computador com o navegador Google Chrome

No Google Chrome num computador de secretária, inicie sessão em cloud.butterflynetwork.com. Se é um utilizador Butterfly Enterprise, navegue para [YourDomain].butterflynetwork.com e inicie sessão. Clique em «TeleGuidance» na barra de navegação superior. Disponibilize-se para chamadas e certifique-se de que os altifalantes estão ligados. Quando recebe uma chamada, é reproduzido um toque e aparece um alerta na página da Web. Aceite a chamada para começar.

Para obter informações adicionais sobre como realizar sessões Butterfly TeleGuidance, visite support.butterflynetwork.com.

# 11. Manutenção

Este capítulo fornece informações e instruções sobre o armazenamento, o transporte, a limpeza e a desinfeção da sonda.

# Manutenção da sonda

Armazenamento e transporte:

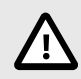

### ADVERTÊNCIAS!

- Evite armazenar a sonda em locais onde esta ou os respetivos cabos possam ser facilmente danificados.
- Evite transportar a sonda a menos que esteja bem apoiada e fixa. Evite balançar a sonda ou segurá-la apenas pelo cabo.

A sonda deve ser armazenada em condições limpas, secas e de temperatura moderada.

Siga os passos que se seguem quanto ao armazenamento e ao transporte diários:

- Quando armazenar a sonda, enrole o cabo à volta da sonda de modo que não fique demasiado apertado na parte inferior da sonda. Como referência, consulte Figura 4, "Enrolar o cabo" [36].
- Evite colocá-la ou armazená-la em áreas com temperaturas excessivamente quentes ou frias ou com luz solar direta.
- Evite colocá-la ou armazená-la com outro equipamento ou outros objetos que possam danificar inadvertidamente a sonda, particularmente a parte frontal.
- Evite a contaminação:
  - · Seguindo as instruções de limpeza e desinfeção.
  - Certificando-se de que o equipamento está seco.
  - Manuseando cuidadosamente a sonda para evitar danos no equipamento.

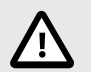

### ADVERTÊNCIAS! - ENROLAMENTO DO CABO

- Deixar alguma folga no cabo onde este se liga à sonda, de modo a reduzir o atrito ou outros danos no cabo. Conforme ilustrado em Figura 4, "Enrolar o cabo" [36] [i] Enrole ligeiramente o cabo restante em redor da sonda e [ii] deixe um mínimo de 5 centímetros. Não enrole o cabo à volta de outros objetos ou em qualquer parte das caixas de transporte que não sejam aprovadas ou recomendadas pela Butterfly.
- Uma folga insuficiente pode danificar o cabo e causar falha prematura dos fios do cabo.

#### Figura 4. Enrolar o cabo

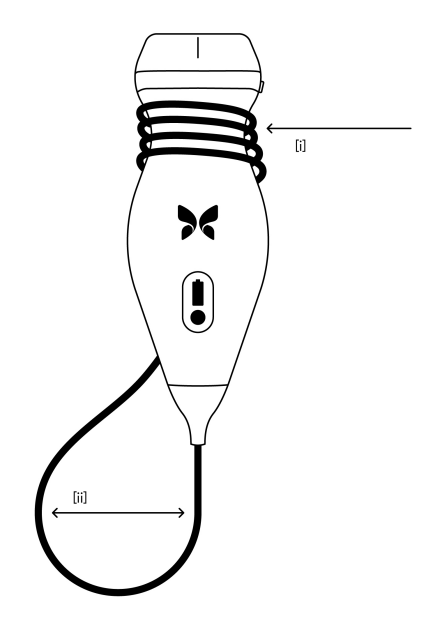

# Limpar e desinfetar a sonda

#### AVISO!

A não desinfeção da sonda pode resultar numa maior disseminação de agentes patogénicos.

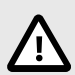

### **ADVERTÊNCIA!**

Apenas limpe a sonda com toalhetes e produtos de limpeza aprovados. A utilização de métodos de limpeza ou desinfeção inadequados ou de soluções de limpeza e desinfeção não aprovadas pode danificar o equipamento.

Esta secção fornece informações e instruções sobre a limpeza e a desinfeção adequadas da sonda do Butterfly iQ Vet/Butterfly iQ+ Vet. Seguir estas instruções também irá ajudar a evitar danos na sonda durante a limpeza e a desinfeção. Após cada exame, limpe e desinfete o Butterfly iQ Vet/Butterfly iQ+ Vet.

Embora as orientações de Limpeza e Desinfeção aqui contidas tenham sido validadas quanto à sua eficácia, pode encontrar uma lista de produtos de limpeza e desinfeção compatíveis com a sonda Butterfly iQ Vet/Butterfly iQ+ Vet, mas não testados quanto à sua eficácia pela Butterfly, no artigo «Produtos de Limpeza e Desinfeção Compatíveis», disponível em support.butterflynetwork.com</link>. Os produtos listados no artigo Produtos de Limpeza e Desinfeção compatíveis não terão impacto na funcionalidade da sonda quando utilizados de acordo com as instruções fornecidas pelo fabricante do produto.

#### Limpar a sonda

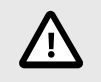

## ADVERTÊNCIAS!

- Evite a entrada de fluidos nos componentes metálicos ou elétricos do conector do cabo durante o processo de limpeza e desinfeção. Os fluidos podem provocar danos nestas áreas.
- Evite que qualquer fluido salpique no ecrã táctil do dispositivo móvel durante o exame ou a limpeza. Os fluidos podem provocar danos.

#### Para limpar a sonda:

- Após cada utilização da sonda, utilize um dos toalhetes saturados com um líquido recomendado (Super Sani-Cloth® Germicidal Disposable Wipes da PDI, Inc., Super Sani-Cloth® AF3 Disposable Wipes da PDI, Inc. ou um pano que não largue pelo humedecido com água) para remover o gel de transmissão para ultrassons da sonda.
- 2. Desligue a sonda do dispositivo médico.
- 3. Limpe a sonda, o redutor de tensão, o cabo e o conector com um dos toalhetes saturados com líquido recomendados durante um (1) minuto ou até estar visivelmente limpo.
- 4. Substitua os toalhetes conforme necessário e repita o passo acima até que a sonda esteja visivelmente limpa.
- 5. Para secar a sonda, utilize um pano macio; também seque a lente. Não esfregue a lente. Seque as outras partes da sonda, do cabo, do redutor de tensão e do conector.
- 6. Inspecione visualmente a sonda numa área iluminada para se certificar de que todas as superfícies estão limpas. Se a sonda não estiver limpa, repita os passos de limpeza acima.
- 7. Elimine o material de limpeza de acordo com os regulamentos aplicáveis.

Para obter a lista mais atualizada de produtos de limpeza aprovados, visite support.butterflynetwork.com.

#### Desinfetar a sonda

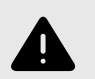

#### AVISO!

Inspecione sempre a sonda antes e depois da respetiva limpeza, desinfeção ou utilização. Verifique a face da lente, o cabo, o alojamento, as bainhas e os conectores quanto a indícios de danos, como fissuras, fendas, abrasões ou fugas. Para evitar o risco de perigos elétricos, não utilize a sonda se existirem indícios de danos.

Após a limpeza da sonda, é necessário desinfetá-la.

Para reduzir o risco de contaminação e infeção, é importante escolher o nível adequado de desinfeção, com base na utilização de exames prévios e se a utilização é classificada como não crítica ou semicrítica. Utilize Tabela 2, "Classe de desinfeção da sonda, utilização e método" [37] para determinar a classe adequada e, em seguida, siga o procedimento de desinfeção de nível intermédio ou elevado adequado.

#### Tabela 2. Classe de desinfeção da sonda, utilização e método

| Classe             | Utilização                                      | Método                                                  |
|--------------------|-------------------------------------------------|---------------------------------------------------------|
| Classe não crítica | Toca na pele intacta                            | Limpeza seguida de desinfeção de nível intermédio (DNI) |
| Classe semicrítica | Toca em membranas mucosas e em pele não intacta | Limpeza seguida de desinfeção de alto nível (DAN)       |

#### Desinfeção de nível intermédio (DNI)

Recomenda-se a utilização de Super Sani-Cloth<sup>®</sup> Germicidal Disposable Wipes da PDI, Inc. ou lixívia (hipoclorito de sódio a 0,6%) e toalhetes limpos que não larguem pelo.

# Para desinfetar a sonda utilizando o método desinfeção de nível intermédio (DNI) com Super Sani-Cloth<sup>®</sup> Germicidal Disposable Wipes da PDI, Inc.:

- 1. Limpe a sonda, o cabo, o redutor de tensão e o conector com um Sani-Cloth<sup>®</sup> Germicidal Disposable Wipe. Utilize mais toalhetes frescos conforme necessário.
- 2. Certifique-se de que a superfície tratada permanece visivelmente humedecida durante, pelo menos, dois (2) minutos, prestando atenção às bainhas, aos espaços, ao material de vedação e às áreas recuadas.
- 3. Utilize mais toalhetes frescos, conforme necessário, para garantir dois (2) minutos de contacto contínuo.
- 4. Deixe secar.
- 5. Após a limpeza e a desinfeção, inspecione visualmente a sonda, o redutor de tensão, o cabo e o conector para verificar se existe algum dano ou desgaste.

# Para desinfetar a sonda utilizando o método desinfeção de nível intermédio (DNI) com lixívia (hipoclorito de sódio a 0,6%) e toalhetes limpos que não larguem pelo:

- 1. Limpe a sonda, o cabo, o redutor de tensão e o conector com um toalhete que não largue pelo humedecido (molhado, mas sem pingar) com lixívia (0,6%). Utilize mais toalhetes frescos. conforme necessário.
- 2. Certifique-se de que a superfície tratada permanece visivelmente humedecida durante, pelo menos, dez (10) minutos, prestando atenção às bainhas, aos espaços, ao material de vedação e às áreas recuadas.
- 3. Utilize mais toalhetes frescos, conforme necessário, para garantir dez (10) minutos de contacto contínuo.
- 4. Deixe secar.
- 5. Após a limpeza e a desinfeção, inspecione visualmente a sonda, o redutor de tensão, o cabo e o conector para verificar se existe algum dano ou desgaste.

# Desinfeção de alto nível

Recomenda-se que use Cidex® OPA da Ethicon US, LLC.

#### Certificar-se de que a sonda é compatível com o DAN:

- 1. Aceda ao menu Definições.
- 2. Toque em My iQ para ver o ecrã de My iQ.
- 3. Certifique-se de que a linha Desinfeção de alto nível suportada indica Sim.
- 4. Prossiga com o DAN apenas se este for suportado pela sonda.
- 5. Desligue a sonda do dispositivo médico.

#### Desinfetar a sonda utilizando o método de desinfeção de alto nível (DAN):

- 1. Após a limpeza da sonda, é necessário desinfetá-la. Recomenda-se que use a solução de desinfeção de alto nível Cidex<sup>®</sup> OPA.
- 2. Prepare a solução de desinfeção de alto nível Cidex<sup>®</sup> OPA para utilização de acordo com as instruções do fabricante. Encha um tabuleiro ou bacia com a solução desinfetante à temperatura ambiente (temperatura mínima de 20º 0) até um nível que permita a imersão da sonda até à linha de imersão (a linha tracejada apresentada em Figura 5, "Linha de imersão da sonda" [39].
- 3. Mergulhe a sonda na solução OPA da Cidex<sup>®</sup> até à linha de imersão e certifique-se de que não existe ar ou bolhas presas. Permita a imersão de acordo com as instruções do fabricante.
- 4. Enxague cuidadosamente a sonda (até à linha de imersão) mergulhando-a num grande volume de água crítica (purificada) à temperatura ambiente durante, pelo menos, um (1) minuto. Retire a sonda e elimine a água de lavagem. Não reutilize a água. Utilize sempre volumes de água fresca para cada enxaguamento. Repita esta etapa duas (2) vezes adicionais, para um total de três (3) enxaguamentos.
- 5. Seque cuidadosamente todas as superfícies do dispositivo utilizando um pano ou toalhete esterilizado que não largue pelos, mudando os toalhetes/panos sempre que necessário para garantir que o dispositivo fica completamente seco. Inspecione visualmente o dispositivo para se certificar de que todas as superfícies estão limpas e secas. Repita os passos de secagem se for visível alguma humidade.
- 6. Após a limpeza e a desinfeção, inspecione visualmente a sonda, o redutor de tensão, o cabo e o conector para verificar se existe algum dano ou desgaste.

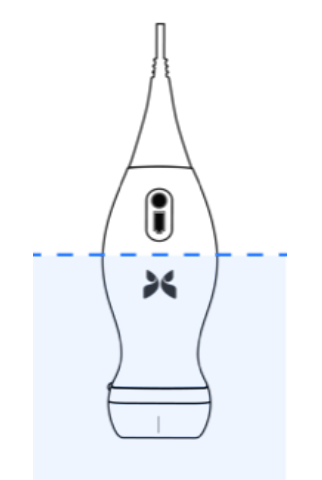

#### Figura 5. Linha de imersão da sonda

# Atualizar a sonda e o software da aplicação

As atualizações da aplicação Butterfly iQ e da sonda são geridas através da AppleApp Store ou Google Play Store.

Mantenha o sistema operativo do dispositivo móvel e a aplicação do Butterfly iQ atualizados para se certificar de que utiliza a versão mais recente.

# Realizar o teste de diagnóstico da sonda

O Butterfly iQ Vet/Butterfly iQ+ Vet pode realizar autotestes de diagnóstico iniciados pelo utilizador para avaliar a disponibilidade do sistema para utilização.

Realize o teste de diagnóstico periodicamente. No âmbito de uma utilização normal, as boas práticas recomendam testes mensais.

O teste de diagnóstico destina-se apenas à sonda de ultrassons do Butterfly iQ Vet/Butterfly iQ+ Vet. A aplicação não tem a capacidade de avaliar a integridade do ecrã do dispositivo móvel.

O teste de diagnóstico executa uma série de testes de diagnóstico e notifica o utilizador quando todos os testes estiverem concluídos.

#### Para realizar o teste de diagnóstico da sonda:

- 1. Certifique-se de que a sonda está ligada a um dispositivo móvel compatível com a aplicação Butterfly iQ instalada.
- 2. Inicie sessão na aplicação com as suas credenciais de início de sessão.
- 3. Aceda ao menu Definições.
- 4. Toque em My iQ para ver o ecrã de My iQ.
- 5. Toque em **Realizar teste de diagnóstico** e, em seguida, selecione **Iniciar diagnóstico da sonda** para fazer o teste.

# Substituir o cabo do Butterfly iQ+ Vet

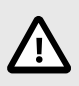

#### CUIDADO

Evite remover e instalar um cabo em excesso, dado que isto levará ao desgaste prematuro do o-ring e permitirá a entrada de água e poeira.

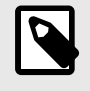

#### NOTA

A troca do cabo da sonda só está disponível no Butterfly iQ+ Vet. A tentativa de retirar o cabo no Butterfly iQ Vet não é suportada e pode resultar em danos permanentes no dispositivo.

O cabo da sonda Butterfly iQ+ Vet pode ser substituído em caso de danos ou se for necessário utilizar um dispositivo móvel com um tipo de conector diferente. A compatibilidade entre sondas e cabos está resumida na Tabela 3, "Compatibilidade da sonda e do cabo substituível" [41], "Compatibilidade entre sondas e cabos".

| Sonda                       | Cabos acessórios                                   | Número do modelo | N.º de ref.ª do pacote<br>(se aplicável) |
|-----------------------------|----------------------------------------------------|------------------|------------------------------------------|
| Butterfly iQ Vet            | AVISO: o cabo não é removível. Não tente remover/  | -                | -                                        |
| Número do modelo: 850-20015 | Substituir o cabo.                                 |                  |                                          |
| Butterfly iQ+ Vet           | Cabo acessório do Butterfly iQ+, Lightning, 1,50 m | 490-00189-02     | 900-20010-12                             |
| Número do modelo: 850-20023 | Cabo acessório do Butterfly iQ+, USB-C, 1,50 m     | 490-00187-02     | 900-20011-12                             |
|                             | Cabo acessório do Butterfly iQ+, Lightning, 2,50 m | 490-00189-03     | 900-20010-13                             |
|                             | Cabo acessório do Butterfly iQ+, USB-C, 2,50 m     | 490-00187-03     | 900-20011-13                             |

Tabela 3. Compatibilidade da sonda e do cabo substituível

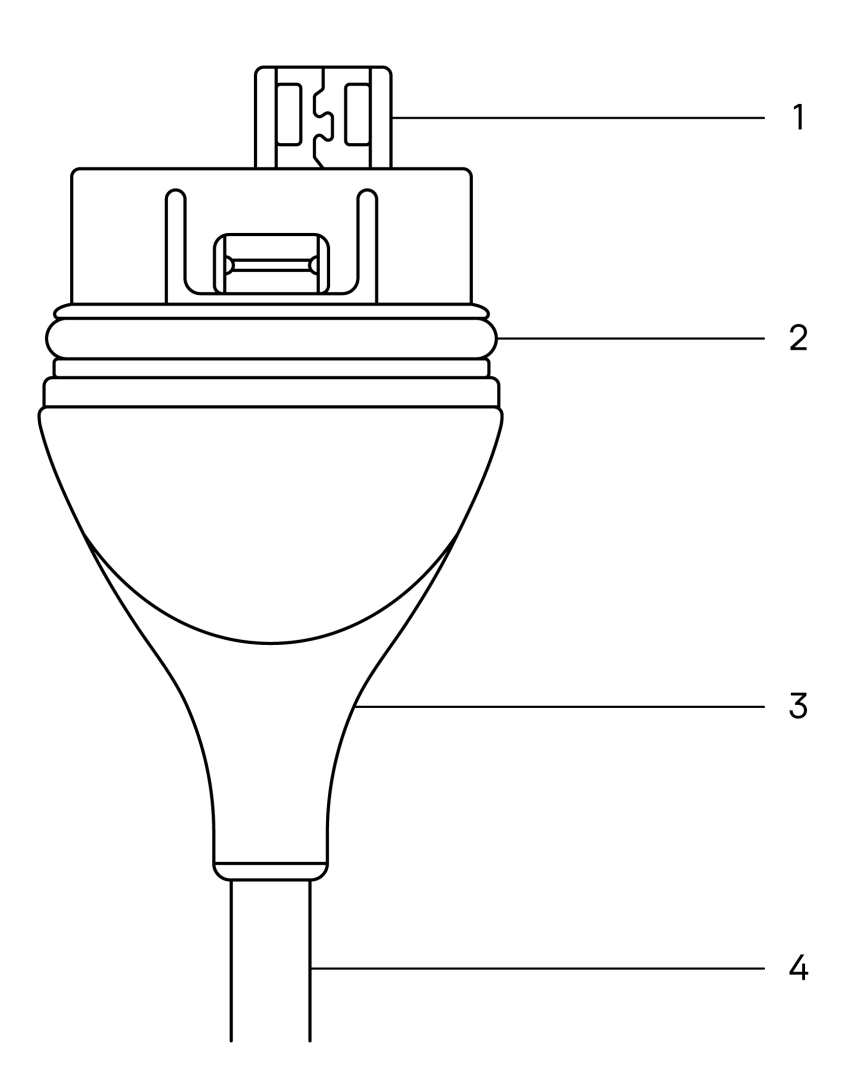

Figura 6. Butterfly iQ+ Vet Componentes do cabo

- 1. Ficha USB
- 2. O-Ring
- 3. Redutor de tensão
- 4. Cabo

#### Substituir o cabo do Butterfly iQ+ Vet

 Substituir o cabo existente da sonda do Butterfly iQ+ Vet. Enrole o cabo da sonda à volta do pulso enquanto segura a sonda com firmeza na outra mão. Separe os dois. Não utilize ferramentas para segurar o redutor de tensão ou o cabo, pois ao fazê-lo pode danificar o cabo.

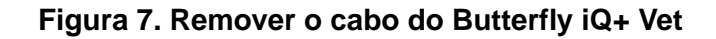

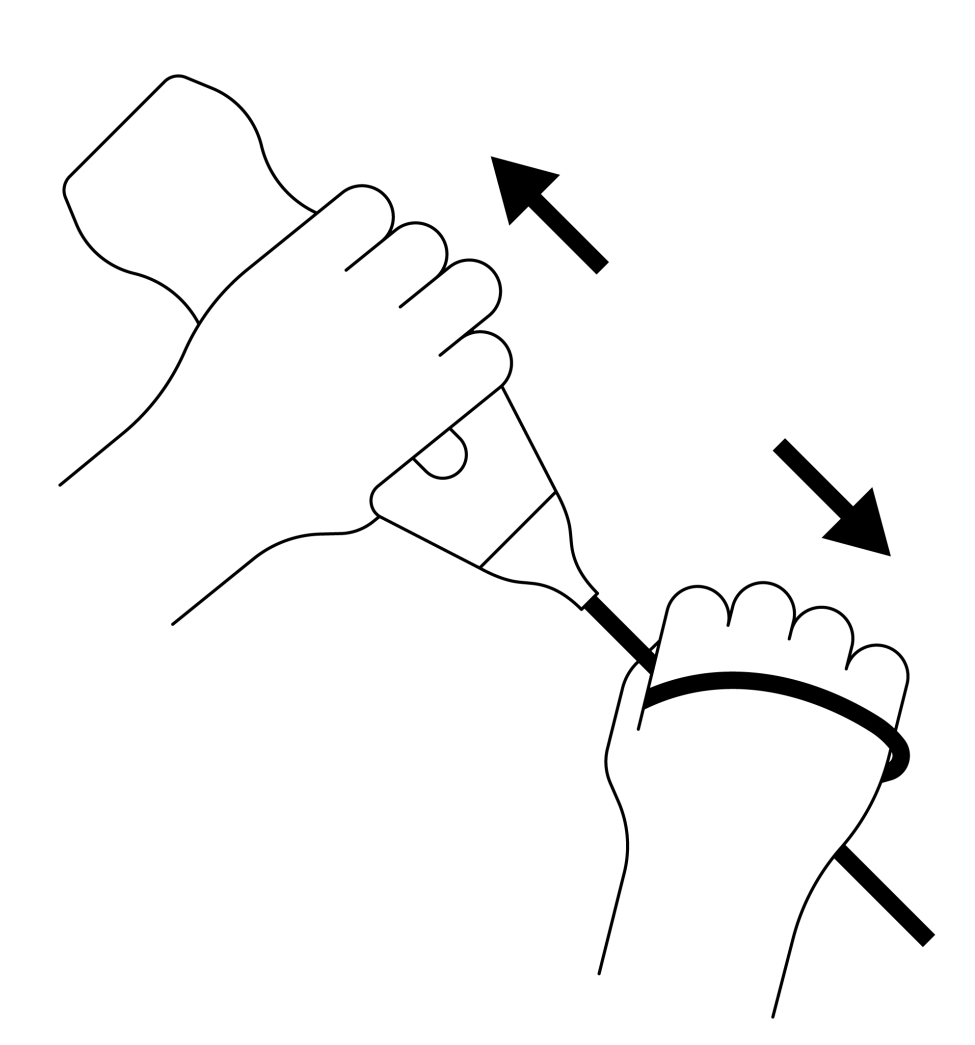

 Alinhe o conector e a sonda, e empurre o cabo firmemente para dentro do corpo da sonda. Quando o cabo estiver totalmente instalado, é de esperar que haja um pequeno intervalo entre o redutor de tensão e o corpo da sonda.

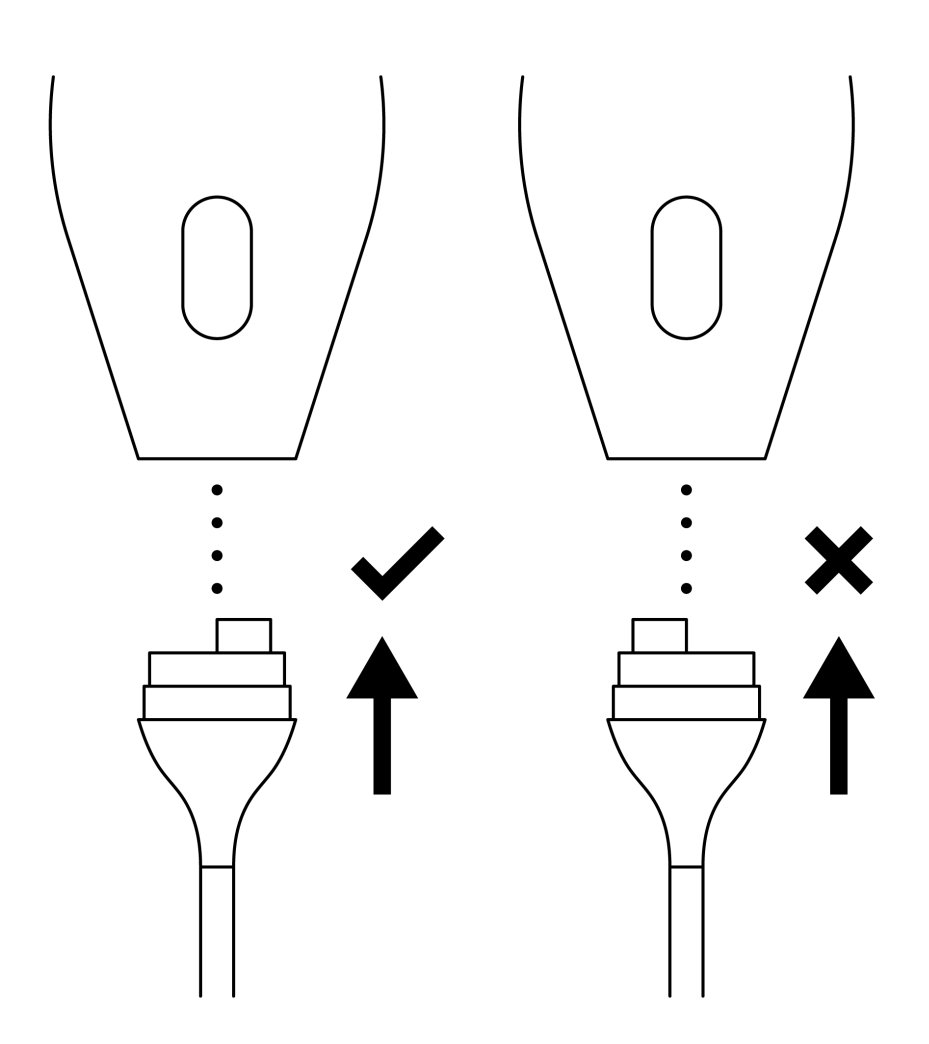

Figura 8. Alinhe o cabo do Butterfly iQ+ Vet antes da instalação

Figura 9. Espaço previsto entre a bucha de alívio de tensão do cabo e o corpo da sonda após a instalação do cabo do Butterfly iQ+ Vet.

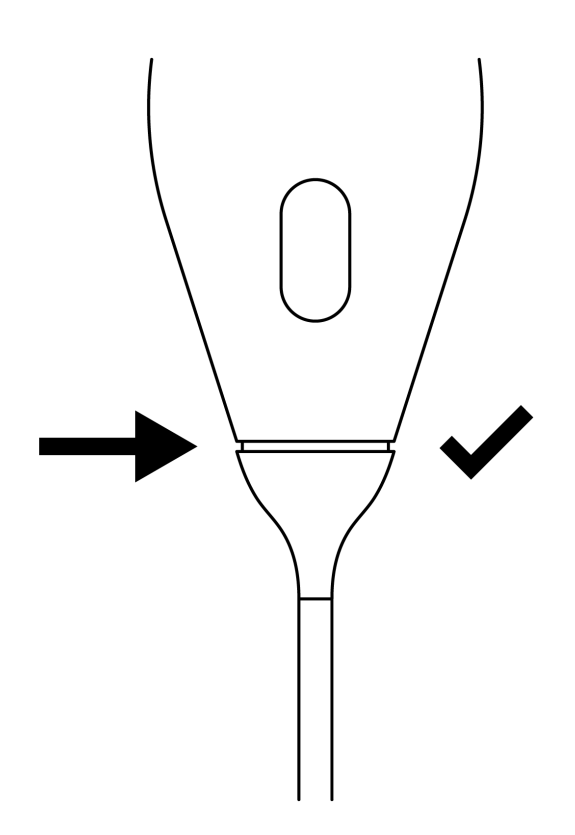

#### Se tenciona submergir a sonda para desinfetá-la com desinfeção de alto nível (DAN):

- 1. A sonda nunca deve ser totalmente submersa em solução de DAN. Consulte Desinfeção de alto nível [39] para ver a conduta de submersão apropriada.
- Inspecione cuidadosamente o o-ring sempre que instalar um novo cabo para ter a certeza de que não está danificado. Consulte Figura 6, "Butterfly iQ+ Vet Componentes do cabo" [42] acima para obter uma explicação sobre a localização do o-ring e outros componentes do cabo.
- 3. Certifique-se de que o cabo está totalmente inserido.

# 12. Resolução de problemas

Este capítulo fornece informações e instruções sobre a resolução de problemas do sistema.

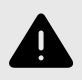

#### **AVISO!**

Não utilize a sonda se existir algum indício de danos. Entre em contacto com a assistência. Para mais informações, consulte Obter assistência [48].

## Resolução de problemas

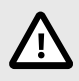

#### **ADVERTÊNCIA!**

Ignorar as mensagens e os alertas da aplicação pode fazer com que o sistema fique inoperável.

Resolução de problemas [46] indica problemas e a resolução dos mesmos. Para mais informações, consulte Obter assistência [48].

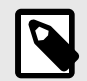

#### NOTAS

- Se não for capaz de resolver um problema, registe o problema e comunique-o à assistência para obter ajuda. Para mais informações, consulte Obter assistência [48].
- Contacte um profissional veterinário para obter ajuda de emergência se a resolução de problemas revelar um problema de saúde do paciente e não um problema do dispositivo móvel.
- Para apresentar uma queixa ou comunicar um incidente, envie o formulário FDA 1932a «Veterinary Adverse Experience, Lack of Effectiveness or Product Defect Report» (Experiência adversa veterinária, falta de eficácia ou relatório de defeitos de produto), visitando https://www.fda.gov/animal-veterinary/report-problem/how-report-animaldrug-and-device-side-effects-and-product-problems</link>.
- Para comunicar uma reclamação ou um incidente, contacte o programa de comunicação de problemas da FDA, MedWatch, através do número 1-800-332-1088, ou através da Internet: www.fda.gov/Safety/MedWatch/</link>.

| Problema                         | Resolução                                                                                                    |
|----------------------------------|----------------------------------------------------------------------------------------------------|
| A aplicação não inicia           | Desligue a sonda, elimine e reinstale a aplicação.                                                                                 |
| A 11 ~ C 11                      | Feche a aplicação e reinicie-a.                                                                                                    |
| A aplicação faina                | Verifique se existem atualizações de software na App Store aplicável.                                                              |
| A aplicação abre-se, mas não     | Feche a aplicação e reinicie-a.                                                                                                    |
| obtém imagens do exame           | Certifique-se de que a sonda está carregada. Se a sonda estiver carregada, contacte a assistência.                                 |
| Problemas com as imagens         |                                                                                                    |
| Qualidade degradada da<br>imagem | Certifique-se de que está a utilizar suficiente gel para ultrassons aprovado. Se a qualidade não melhorar, contacte a assistência. |

#### Tabela 4. Resolução de problemas

| Problema                                                                                        | Resolução                                                                                                    |  |
|-------------------------------------------------------------------------------------------------|----------------------------------------------------------------------------------------------------|--|
| Ecrã a preto ou que não se                                                                      | Feche a aplicação e reinicie-a.                                                                                                    |  |
| atualiza                                                                                        | Desligue a sonda da plataforma móvel (dispositivo móvel) e volte a ligar.                                                                                                    |  |
| Degradação do imagom ou                                                                         | Certifique-se de que utiliza a predefinição adequada e que a profundidade é adequada para a anatomia examinada.                                                                                                    |  |
| ocorrência de artefactos na                                                                     | Certifique-se de que a iluminação no ecrã está definida para a definição recomendada de 65%.                                                                                                    |  |
| inagem                                                                                          | Para determinar se a sonda está danificada, ative o autoteste da sonda. Para obter mais detalhes, consulte Realizar o teste de diagnóstico da sonda [40]                                                                                                    |  |
| Problemas do estudo                                                                             |                                                                                                    |  |
| Não é possível carregar um                                                                      | Certifique-se de que o dispositivo móvel possui uma ligação a uma rede (Wi-Fi ou móvel).                                                                                                    |  |
| estudo; o estudo permanece na<br>caixa de saída                                                 | O serviço Butterfly Cloud poderá ser alvo de manutenção contínua ou estar indisponível. Tente novamente<br>mais tarde.                                                                                                    |  |
| Problemas com a sonda                                                                           |                                                                                                    |  |
| Erro de ligação persistente da<br>sonda                                                         | Efetue uma reposição total:                                                                                                    |  |
|                                                                                                 | 1. Desligue a sonda do dispositivo médico.                                                                                                    |  |
|                                                                                                 | 2. Prima sem soltar o botão indicador da bateria da sonda durante 10 a 15 segundos até o LED piscar.                                                                                                    |  |
| A sonda não carrega                                                                             | 3. Repita o passo 2 e, em seguida, tente voltar a ligar a sonda ao dispositivo móvel.                                                                                                    |  |
|                                                                                                 | 4. Poderá ter de carregar a sonda durante, pelo menos, seis (6) horas.                                                                                                    |  |
| Alertas e mensagens da aplicaçã                                                                 | 0                                                                                                    |  |
| A aplicação abre-se, mas<br>não inicia sessão: código<br>de acesso do dispositivo<br>necessário | Isto indica que o seu dispositivo móvel não possui um código de acesso. Butterfly iQ necessita que o<br>dispositivo móvel tenha um código de acesso para a segurança dos dados do paciente. Toque em <b>Definições</b><br>para ativar e configurar o código de acesso do dispositivo móvel.                                                                                                    |  |
|                                                                                                 | Certifique-se de que o dispositivo móvel possui uma ligação a uma rede (Wi-Fi ou móvel).                                                                                                    |  |
|                                                                                                 | Tente reintroduzir as suas credenciais.                                                                                                    |  |
| A aplicação abre-se, mas não<br>inicia sessão: <b>Erro de início de</b><br>sessão               | <ul> <li>Reponha a palavra-passe através do browser de um computador para aceder à Butterfly Cloud<br/>(cloud.butterflynetwork.com)</li> </ul>                                                                                                    |  |
|                                                                                                 | Se os passos acima não forem bem-sucedidos, isso pode indicar que o serviço Butterfly Cloud está em<br>manutenção ou indisponível. Tente novamente mais tarde.                                                                                                    |  |
| É apresentado um alerta de<br><b>Recolha de hardware</b>                                        | A sonda não pode ser utilizada para imagiologia se este alerta for apresentado. Toque em <b>Contact Support</b> (Contactar a assistência) e siga as instruções no ecrã.                                                                                                    |  |
| É apresentado o alerta <b>Sessão</b><br>terminada à força                                       | Isto indica que o seu dispositivo móvel não possui um código de acesso. Butterfly iQ necessita que o<br>dispositivo móvel tenha um código de acesso para a segurança dos dados do paciente. Toque em <b>Definições</b><br>para ativar e configurar o código de acesso do dispositivo móvel.                                                                                                    |  |
| É apresentado o alerta Sonda temporariamente desativada                                         | Este alerta é apresentado quando o dispositivo móvel não foi ligado à Internet nos últimos 30 dias. Volte a ligar à Internet e toque em Atualizar.                                                                                                    |  |
| Alerta O exame<br>pode prosseguir após<br>arrefecimento                                         | Este alerta é apresentado quando a sonda fica demasiado quente para que o exame seja realizado. O<br>sistema limita a temperatura de contacto do paciente e não realiza o exame a temperaturas acima de 43 °C<br>(109 °F). O sistema apresenta este alerta antes de se desligar. O exame pode continuar durante esta<br>mensagem, até a sonda atingir a inicialização do arrefecimento automático. O arrefecimento automático é<br>acionado para garantir a segurança do paciente. O exame irá ser retomado após o arrefecimento automático<br>ter reduzido a temperatura da sonda |  |

# 13. Obter assistência

Este capítulo apresenta informações de contacto, caso precise de assistência relativamente à sonda e à aplicaçãoButterfly iQ Vet/Butterfly iQ+ Vet.

# **Contactar a Butterfly Support**

Butterfly Network, Inc. 530 Old Whitfield Street Guilford, CT 06437 EUA Telefone: +1 (855) 296-6188 FAX: +1 (203) 458-2514 Questões gerais: info@butterflynetwork.com</link> Assistência e manutenção: support.butterflynetwork.com</link> Website: www.butterflynetwork.com</link>

# Contactar a assistência através da aplicação Butterfly iQ

Pode contactar o Butterfly Support diretamente através da aplicação Butterfly iQ e enviar um pedido de ajuda.

#### Para aceder à assistência:

- 1. A partir do ecrã de imagiologia, toque no avatar do utilizador (fotografia carregada pelo utilizador ou as suas iniciais) no canto superior esquerdo.
- 2. Aceda ao menu Definições.
- 3. Desloque o ecrã para baixo até Solicitar ajuda.
- 4. Utilize as seleções **Solicitar ajuda**, **Enviar feedback** e **Comunicar um erro** para enviar mensagens diretamente à nossa equipa de apoio ao cliente.

# 14. Especificações

Este capítulo apresenta uma lista das especificações técnicas da sonda e da aplicação do software do Butterfly iQ. Também inclui informações regulamentares, bem como instruções de reciclagem e eliminação do equipamento.

# Requisitos do dispositivo móvel

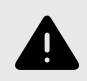

#### AVISO!

Não utilize a aplicação Butterfly iQ num dispositivo móvel que não cumpra os requisitos mínimos. A utilização da aplicação Butterfly iQ num dispositivo móvel que não cumpra os requisitos mínimos pode afetar o desempenho e a qualidade da imagem, podendo resultar em erros de diagnóstico.

Butterfly iQ+ Vet funciona em muitos dispositivos Apple e Android. Butterfly iQ Vet funciona apenas em muitos dispositivos Apple. Para obter a lista mais recente de dispositivos móveis compatíveis, visite support.butterflynetwork.com.

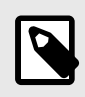

NOTA

A aplicação Butterfly iQ não afeta as definições do sistema operativo do dispositivo móvel.

# Especificações do sistema

| Item                               | Butterfly iQ Vet                                                                                                    | Butterfly iQ+ Vet                                                                                                    |  |
|------------------------------------|----------------------------------------------------------------------------------------------------|----------------------------------------------------------------------------------------------------|--|
| Dimensões da sonda                 | 185 x 56 x 35 mm (7,2 x 2,2 x 1,4 pol)                                                                                                   | 163 x 56 x 35 mm (6.4 x 2.2 x 1.4 in.)                                                                                                   |  |
| Peso da sonda                      | 313 gramas (0,69 lbs)                                                                                                    | 309 gramas (.68 lbs)                                                                                                    |  |
| Energia                            | Bateria (recarregável)                                                                                                    |                                                                                                    |  |
| Vida útil da bateria               | 2 horas no modo B (bateria nova normal a 25° C). 2 hora versus exames tradicionais.                                                      | as refere-se a padrões de realização de exames contínuos                                                                                 |  |
| Idiomas                            | A interface do utilizador e a documentação que a acompan<br>italiano, polaco, português, holandês, dinamarquês, norueç                   | nha está localizada em inglês, espanhol, francês, alemão,<br>guês, sueco e finlandês.                                                    |  |
| Ecrã                               | Variável                                                                                                    |                                                                                                    |  |
| Profundidade máx./mín.<br>de exame | Mín. 2 cm/máx. 30 cm                                                                                                    |                                                                                                    |  |
| Chip de ultrassons                 | Chip CMOS integrado                                                                                                    |                                                                                                    |  |
| Transdutores                       | CMUT de aprox. 9000 elementos                                                                                                    |                                                                                                    |  |
| Gama de frequências                | 1-10 MHz                                                                                                    |                                                                                                    |  |
|                                    | <ul> <li>Os dispositivos da Apple requerem o iOS 14.0 ou<br/>mais recente. Não compatível com versões beta ou<br/>por lançar.</li> </ul> | <ul> <li>Os dispositivos da Apple requerem o iOS 14.0 ou<br/>mais recente. Não compatível com versões beta ou<br/>por lançar.</li> </ul> |  |
| Sistema operativo                  |                                                                                                    | <ul> <li>Os dispositivos Google Pixel requerem a versão 10<br/>ou mais recente do Android.</li> </ul>                                    |  |
|                                    |                                                                                                    | <ul> <li>Os dispositivos móveis OnePlus requerem a versão<br/>10 ou mais recente do Android.</li> </ul>                                  |  |
|                                    |                                                                                                    | <ul> <li>Os dispositivos móveis Samsung requerem a versão<br/>9 ou mais recente do Android.</li> </ul>                                   |  |

#### Tabela 5. Especificações do sistema

# Carregador da bateria da sonda

| Base de carregamento da sonda     |                             |                  |
|-----------------------------------|-----------------------------|------------------|
| Item                              | Especi                      | ificação         |
| Norma de carregamento sem fios    | Em conformidade com Qi      |                  |
| Tensão de entrada                 | CC 5V/2A                    |                  |
| Interface de entrada              | Micro-USB                   |                  |
| Energia de carregamento sem fios  | 10 W                        | 5 W              |
| Eficácia do carregamento sem fios | > 7                         | 73%              |
| Proteção                          | Proteção contra sobretensão |                  |
| Dimensões                         | 121 x 62 x 19 mm            | 121 x 62 x 19 mm |
| Cor                               | Pr                          | reto             |

#### Tabela 6. Especificações do carregador da bateria da sonda

# Condições ambientais de funcionamento

Tabela 7, "Condições ambientais de funcionamento" [50] indica as condições ambientais apenas para a sonda de Butterfly iQ Vet/Butterfly iQ+ Vet. Para obter informações sobre o dispositivo móvel em que a aplicação Butterfly iQ funciona, consulte a documentação associada do seu dispositivo móvel.

#### Tabela 7. Condições ambientais de funcionamento

| Item                                          | Limites de funcionamento                                                                |
|-----------------------------------------------|-----------------------------------------------------------------------------------------|
| Humidade                                      | Entre 18% e 93% sem condensação                                                         |
| Altitude                                      | Entre 45 m (150 pés) abaixo do nível do mar e 3000 m (10 000 pés) acima do nível do mar |
| Temperatura de funcionamento                  | Entre 5 °C e 39 °C                                                                      |
| Temperatura de armazenamento de curta duração | A sonda aguenta três dias de armazenamento a temperaturas entre -20 °C e 50 °C          |

Dado que o dispositivo é portátil, espera-se que o dispositivo esteja sujeito a várias condições e ambientes, incluindo os presentes no hospital, Serviços Médicos de Emergência e em casa. Embora o dispositivo tenha sido concebido para funcionar em segurança numa vasta gama de ambientes e em condições variáveis, deve ainda assim ter-se o cuidado de proteger o dispositivo de temperaturas extremas, choques, quedas e outras condições extremas.

# Conformidade eletromagnética (CEM)

O Butterfly iQ Vet/Butterfly iQ+ Vet destina-se a permitir a obtenção de imagens de diagnóstico por ultrassons e a medição de estruturas anatómicas e fluidos por profissionais de cuidados veterinários qualificados e com formação. No entanto, os campos magnéticos podem causar distorções ou a degradação desta informação, afetando o seu desempenho.

O Butterfly iQ Vet/Butterfly iQ+ Vet foi concebido para ser utilizado nos ambientes eletromagnéticos especificados na Tabela 8, "Emissões eletromagnéticas" [51] e na Tabela 9, "Imunidade eletromagnética" [51]. Para evitar a irradiação e a condução de distúrbios eletromagnéticos, o cliente ou o utilizador do Butterfly iQ Vet/Butterfly iQ+ Vet deve certificar-se de que é utilizado de acordo com as especificações indicadas.

#### Tabela 8. Emissões eletromagnéticas

| Orientação e declaração do fabricante - emissões eletromagnéticas |                       |                       |  |  |  |  |  |
|-------------------------------------------------------------------|-----------------------|-----------------------|--|--|--|--|--|
| Tasta da amisañas                                                 | Conformidade          |                       |  |  |  |  |  |
| leste de emissões                                                 | Butterfly iQ Vet      | Butterfly iQ+ Vet     |  |  |  |  |  |
| Emissões de RF segundo a CISPR 11EN55011                          | Grupo 1 <sup>a</sup>  |                       |  |  |  |  |  |
| Emissões de RF segundo a CISPR 11EN55011                          | Classe A <sup>b</sup> | Classe B <sup>c</sup> |  |  |  |  |  |
| Emissões harmónicas segundo a EN/IEC 61000-3-2                    | Não aplicável         |                       |  |  |  |  |  |
| Flutuações de tensão/cintilação segundo a EN/IEC 6100-3-3         | Não aplicável         |                       |  |  |  |  |  |

<sup>a</sup>O sistema de ultrassons Butterfly iQ Vet/Butterfly iQ+ Vet utiliza energia de RF apenas para o seu funcionamento interno. Assim, as emissões de RF são muito baixas e é pouco provável que causem interferências no equipamento eletrónico circundante.

<sup>b</sup>O sistema de ultrassons Butterfly iQ Vet é adequado para utilização em todos os estabelecimentos, excluindo os estabelecimentos domésticos e os ligados à rede de alimentação de energia pública de baixa tensão que fornecem energia a edifícios de abastecimento utilizados para fins domésticos.

<sup>c</sup>O sistema de ultrassons Butterfly iQ+ Vet é adequado para utilização em todos os estabelecimentos, incluindo os estabelecimentos domésticos e os ligados à rede de alimentação de energia pública de baixa tensão que fornecem energia a edifícios de abastecimento utilizados para fins domésticos.

| Teste de                                                                          | Nível de tes<br>EN/IE                                             | te segundo a<br>C 60601   | Nível de co                                                         | onformidade                   | A                                                                                                    |  |
|-----------------------------------------------------------------------------------|-------------------------------------------------------------------|---------------------------|---------------------------------------------------------------------|-------------------------------|----------------------------------------------------------------------------------------------------|--|
| imunidade                                                                         | Butterfly iQ<br>Vet                                               | Butterfly iQ+<br>Vet      | Butterfly iQ<br>Vet                                                 | Butterfly iQ+<br>Vet          | Ambiente eletromagnetico - orientação                                                                                                    |  |
| Descarga<br>eletrostática<br>(DES)<br>EN/<br>IEC 61000-4-2                        | ±8 kV contacto<br>±2 kV, ±4 kV, ±8 k                              | kV, ±15 kV ar             | ±8 kV contacto<br>±2 kV, ±4 kV, ±8                                  | kV, ±15 kV ar                 | Os pisos devem ser em madeira, cimento<br>ou azulejo. Se os pisos estiverem<br>revestidos com material sintético, a<br>humidade relativa deve ser de, pelo<br>menos, 30%.                                                                                                    |  |
| Transitórios<br>elétricos/rajadas<br>EN/<br>IEC 61000-4-4                         | Não aplicável.<br>Este dispositivo n<br>energia CA.               | ão funciona com           | Não aplicável.                                                      |                               | A qualidade da fonte de alimentação<br>deve ser a de um ambiente hospitalar ou<br>comercial típico.                                                                                                    |  |
| Campo<br>magnético da<br>frequência de<br>potência<br>(50/60 Hz)<br>IEC 61000-4-8 | 30 A/m a 50 Hz o<br>3 orientações orto                            | ou 60 Hz<br>ogonais       | 30 A/m<br>50 e 60 Hz                                                |                               | Os campos magnéticos de frequência<br>de potência devem ter os níveis<br>característicos de uma localização típica<br>num ambiente hospitalar ou comercial<br>típico.                                                                                                    |  |
| RF conduzida<br>IEC 610004-6                                                      | 3 V 0,15 MHz–80<br>6 V em bandas IS<br>e 80 MHz<br>80% AM a 1 kHz | 0 MHz<br>SM entre 150 kHz | 3 V 0,15 MHz–8<br>6 V em bandas<br>150 kHz e 80 M<br>80% AM a 1 kH: | 0 MHz<br>ISM entre<br>Hz<br>z | O equipamento de comunicações RF<br>portátil e móvel não deve ser usado<br>perto de qualquer parte do sistema de<br>ultrassons Butterfly iQ Vet/Butterfly iQ+<br>Vet, incluindo cabos, do que a distância<br>de separação recomendada, calculada a<br>partir da equação aplicável à frequência<br>do transmissor |  |

### Tabela 9. Imunidade eletromagnética

| Teste de                    | Nível de test<br>EN/IEC       | te segundo a<br>C 60601     | Nível de co                   | onformidade                 | A                                                                                                    |  |
|-----------------------------|-------------------------------|-----------------------------|-------------------------------|-----------------------------|----------------------------------------------------------------------------------------------------|--|
| imunidade                   | imunidade Butterfly iQ Vet    |                             | Butterfly iQ<br>Vet           | Butterfly iQ+<br>Vet        | Ambiente eletromagnetico - orientação                                                                                                    |  |
|                             |                               |                             |                               |                             | As equações e as distâncias de<br>separação recomendadas encontram-se<br>na Distâncias de separação.                                                                                                    |  |
| RF radiada<br>IEC 61000-4-3 | 10 V/m<br>80 MHz a<br>2,7 GHz | 10 V/m<br>80 MHz a 6<br>GHz | 10 V/m<br>80 MHz a<br>2,7 GHz | 10 V/m<br>80 MHz a 6<br>GHz | Os pontos fortes de campo dos<br>transmissores de RF fixos, tal<br>como determinado por uma pesquisa<br>eletromagnética no local, <sup>a</sup> deve ser<br>inferior ao nível de conformidade em cada<br>faixa de frequências. <sup>b</sup> |  |

<sup>a</sup>como estações de base para telefones de rádio (celulares/sem fio) e rádios móveis terrestres, rádio amador, transmissão de rádio AM e FM e transmissão de TV, teoricamente não podem ser previstos com precisão. Para avaliar o ambiente eletromagnético devido a transmissores de RF fixos, deve considerar-se uma pesquisa eletromagnética no local. Se a intensidade do campo medida no local em que o Sistema de Ultrassom Butterfly iQ Vet/Butterfly iQ+ Vet é utilizado exceder o nível de conformidade de RF aplicável acima, o Sistema de Ultrassom Butterfly iQ Vet/Butterfly iQ+ Vet é utilizado exceder o nível de conformidade de RF aplicável acima, o Sistema de Ultrassom Butterfly iQ Vet/Butterfly iQ+ Vet deve ser observado para verificar o funcionamento normal. Se for observado um desempenho anormal, podem ser necessárias medidas adicionais, como reorientar ou realocar o Sistema de Butterfly iQ Vet/Butterfly iQ+ Vet Ultrassom. <sup>b</sup>Na gama de frequências de 150 kHz a 80 MHz, as forças de campo devem ser inferiores a 3 V/m.

#### Distâncias de separação

Dispositivos, como telemóveis, transmissores de rádio e transrecetores que transmitam ondas de rádio (RF), que possam criar distúrbios. O Butterfly iQ Vet/Butterfly iQ+ Vet destina-se a ser utilizado num ambiente eletromagnético no qual os distúrbios de RF são controlados.

Tabela 10. Distâncias de separação recomendadas

Se se verificar a existência de distúrbios eletromagnéticos conduzidos e irradiados e o desempenho tiver sido afetado, o utilizador ou o cliente devem tomar medidas para os mitigar, incluindo o reposicionamento ou a reorientação do dispositivo.

| Distâncias de separação recon                                                                                    | nendadas entre o equipamento de                                                                                                    | comunicações por RF portátil e móv                                                                                                    | vel e a unidade de ultrassons                                                                              |  |  |  |  |
|----------------------------------------------------------------------------------------------------|----------------------------------------------------------------------------------------------------|----------------------------------------------------------------------------------------------------|----------------------------------------------------------------------------------------------------|--|--|--|--|
| A unidade de ultrassons destina-s<br>utilizador da unidade de ultrassons p<br>de comunicações por RF portáteis e | e a ser utilizada num ambiente eletr<br>ode ajudar a prevenir interferências<br>móveis (transmissores) e a unidade<br>de saída máxima do equij | omagnético no qual os distúrbios de RF<br>eletromagnéticas ao manter uma distâr<br>de ultrassons, conforme recomendado<br>pamento de comunicações. | - são controlados. O cliente ou o<br>ncia mínima entre os equipamentos<br>abaixo, de acordo com a potência |  |  |  |  |
|                                                                                                    | Distância de separação de acordo com a frequência do transmissor (d em metros)                                                                 |                                                                                                    |                                                                                                    |  |  |  |  |
| Potência nominal máxima do<br>transmissor (P, em watts)                                                          | 150 kHz a 80 MHz                                                                                                    | 80 MHz a 800 MHz                                                                                                    | 800 MHz a 2,5 GHz                                                                                          |  |  |  |  |
|                                                                                                    | $d = 1.2\sqrt{P}$                                                                                                    | $d = 1.2\sqrt{P}$                                                                                                    | $d = 2.3\sqrt{P}$                                                                                          |  |  |  |  |
| 0.01                                                                                                    | 0.12                                                                                                    | 0.12                                                                                                    | 0.23                                                                                                    |  |  |  |  |
| 0.1                                                                                                    | 0.38                                                                                                    | 0.38                                                                                                    | 0.73                                                                                                    |  |  |  |  |
| 1                                                                                                    | 1.2                                                                                                    | 1.2                                                                                                    | 2.3                                                                                                    |  |  |  |  |
| 10                                                                                                    | 3.8                                                                                                    | 3.8                                                                                                    | 7.3                                                                                                    |  |  |  |  |
| 100                                                                                                    | 12                                                                                                    | 12                                                                                                    | 23                                                                                                    |  |  |  |  |

# 100 12 12 23 Para transmissores com uma potência de saída nominal máxima não indicada acima, a distância de separação recomendada d em metros (m) pode ser estimada utilizando a equação aplicável à frequência do transmissor, em que P corresponde à potência de saída nominal do transmissor em watts (W), de acordo com o fabricante do transmissor. NOTA 1: A 80 MHz e 800 MHz, aplica-se a distância de separação da gama de frequência

watts (W), de acordo com o fabricante do transmissor. NOTA 1: A 80 MHz e 800 MHz, aplica-se a distância de separação da gama de frequência mais alta. NOTA 2: Estas orientações podem não se aplicar a todas as situações. A propagação eletromagnética é afetada pela absorção e reflexão de estruturas, objetos e pessoas.

# Saída acústica

#### Segurança dos ultrassons

Os profissionais com formação devem realizar os procedimentos de diagnóstico por ultrassons de forma segura para o fim destinado. Butterfly iQ Vet/Butterfly iQ+ Vet Os limites de segurança acústica do Índice térmico (TI) e Índice mecânico (MI) estão definidos de acordo com as normas da indústria, como um dispositivo «Track 3», sendo apresentados no ecrã de visualização. O TI é apresentado como tecido mole (TIS) ou osso (TIB) e apenas um

destes índices é apresentado de cada vez, com base na predefinição clínica de um exame selecionado. O TI e o MI são apresentados em incrementos de 0,1 num intervalo de 0,0 até à saída máxima.

O índice térmico (TI) é a estimativa do aumento de temperatura de tecido mole ou osso e os seus limites estão definidos com base em:

- Norma NEMA, UD 3: «Padrão para visualização em tempo real de índices térmico e mecânico de saída acústica em equipamentos de ultrassons», revisão 2
   IEC 60601-2-37. Equipamento eletromédico. Parte 2-37: requisitos específicos de segurança do equipamento de monitorização e diagnóstico médico por ultrassons
- IEC 62359:2.0/AMD1:2017, Edição 2.0 Ultrasonics -- Caracterização de campo: métodos de teste para a determinação de índices térmicos e mecânicos relacionados com campos de ultrassons de diagnóstico médico

O índice mecânico corresponde à probabilidade estimada de danos teciduais devido a cavitação e aos seus limites (1.9), conforme definido nas orientações da FDA: "Information for Manufacturers Seeking Marketing Clearance of Diagnostic Ultrasound Systems and Transducers" (Informações para fabricantes que requeiram autorização de introdução no mercado de transdutores e sistemas de ultrassons de diagnóstico).

I<sub>spta</sub> é a intensidade média temporal de pico espacial e o limite máximo de I<sub>spta</sub> é 720 mW/cm<sup>2</sup>, que também é definida pela orientação da FDA, «Information for Manufacturers Seeking Marketing Clearance of Diagnostic Ultrasound Systems and Transducers».

Embora estas definições de saída acústica tenham sido limitadas em conformidade com estas normas, é da competência do utilizador possuir a formação para utilizar ultrassons e estar consciente da possibilidade de efeitos biológicos induzidos pelos ultrassons e minimizar a exposição do paciente a possíveis efeitos nocivos e riscos desnecessários. Os utilizadores de ultrassons devem possuir conhecimentos em procedimento com ultrassons e ser capazes de realizá-los a níveis de saída e tempos de exposição tão baixos quanto razoavelmente possível (princípio ALARA). ALARA define-se na medida em que a exposição a ultrassons é tão baixa quanto razoavelmente possível e as informações de diagnóstico são otimizadas.

É fornecida formação em ALARA pelo American Institute of Ultrasound in Medicine (AIUM) num folheto, «Medical Ultrasound Safety». Este folheto é fornecido em formato PDF através de um link na aplicação do Butterfly iQ e na interface Web da Butterfly Cloud. Fornece formação e informações educativas sobre a biofísica e os efeitos biológicos dos ultrassons, a utilização prudente e a implementação do princípio ALARA.

#### Incerteza na apresentação de resultados

A precisão da apresentação de resultados do MI e do TI depende da precisão do sistema de medição, dos pressupostos de engenharia do modelo acústico utilizado para calcular os parâmetros e da variabilidade na saída acústica das sondas. O Butterfly comparou a saída acústica interna e de terceiros e confirmou que ambas as medições estão em conformidade com a quantização da apresentação recomendada de 0,2, conforme descrito nas normas. Tenha em consideração que nenhum dos valores de MI e TI apresentados no dispositivo irá exceder os valores globais máximos (listados nas tabelas abaixo) por mais de 0,2.

#### Informações específicas do Track 3

O Butterfly iQ Vet/Butterfly iQ+ Vet está em conformidade com os princípios de segurança ALARA, a apresentação de resultados e as definições de resultados do Track 3 da FDA. Para suporte da saída acústica do Track 3, as seguintes tabelas fornecem os índices de saída acústica máximos da sonda e de cada modo de saída clínica.

#### Tabela 11. Resumo da combinação de sonda/modo Sistema: Butterfly iQ Vet/Butterfly iQ+ Vet

| Modelo da sonda                       |   | Modo de funcionamento |     |     |                 |                            |                      |  |  |  |  |
|---------------------------------------|---|-----------------------|-----|-----|-----------------|----------------------------|----------------------|--|--|--|--|
|                                       | в | м                     | PWD | CWD | Doppler a cores | Combinado<br>(especificar) | Outro* (especificar) |  |  |  |  |
| Butterfly iQ Vet/Butterfly iQ+<br>Vet | 1 | 1                     | -   | -   | 1               | Modo B+M                   | -                    |  |  |  |  |

#### Limites da saída acústica

O sistema de ultrassom mantém saídas acústicas abaixo dos limites apropriados para cada aplicação listada abaixo.

#### Aplicações não oftálmicas:

| Sonda do sistema                   | I <sub>SPTA.3</sub>     | Tipo TI | Valor TI | МІ   | I <sub>PA.3</sub> @MI <sub>max</sub> |
|------------------------------------|-------------------------|---------|----------|------|--------------------------------------|
| Butterfly iQ Vet/Butterfly iQ+ Vet | 44.9 mW/cm <sup>2</sup> | TIB     | 0.289    | 0.49 | 54.6 W/cm <sup>2</sup>               |

Para obter informações adicionais, visite support.butterflynetwork.com.

### Tabelas de saída acústica

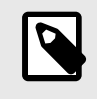

#### NOTA

Para obter as definições completas das medições utilizadas em Tabelas de saída acústica consulte a Tabela 201.101 na IEC 60601-2-37.

# Tabelas de saída acústica para Butterfly iQ Vet

|                                              |                                                                                    |                                          |                               |                                                                                     | TIS            |                       | TIB             |             |
|----------------------------------------------|------------------------------------------------------------------------------------|------------------------------------------|-------------------------------|-------------------------------------------------------------------------------------|----------------|-----------------------|-----------------|-------------|
| 1.1.                                         | - Alfine - Secole (maline                                                          |                                          |                               |                                                                                     | Exame não      | automático            | Exame           | TIO         |
| Ide                                          | intificação de indice                                                              |                                          | MI                            | Exame A <sub>aprt</sub> 1 A <sub>aprt</sub> >1 a<br>cm <sup>2</sup> cm <sup>2</sup> |                | não<br>automát<br>ico | nc              |             |
| Va                                           | lor máximo do índice                                                               |                                          | 0.485                         | 0.02                                                                                | -              | -                     | -               | (a)         |
|                                              | Pr.3                                                                               | (MPa)                                    | 0.718                         |                                                                                     |                |                       |                 |             |
| 0                                            | Wo                                                                                 | (mW)                                     |                               | 4.40                                                                                | -              |                       | -               | (a)         |
| sociad                                       | min of [W <sub>.3</sub> (z <sub>1</sub> ),<br>I <sub>TA.3</sub> (z <sub>1</sub> )] | (mW)                                     |                               |                                                                                     |                | -                     |                 |             |
| o as                                         | z <sub>1</sub>                                                                     | (cm)                                     |                               |                                                                                     |                | -                     |                 |             |
| ústic                                        | z <sub>bp</sub>                                                                    | (cm)                                     |                               |                                                                                     |                | -                     |                 |             |
| o aci                                        | z <sub>sp</sub>                                                                    | (cm)                                     | 5.83                          |                                                                                     |                |                       | -               |             |
| netr                                         | d <sub>eq</sub> (Z <sub>sp</sub> )                                                 | (cm)                                     |                               |                                                                                     |                |                       | -               |             |
| arâr                                         | fc                                                                                 | (MHz)                                    | 2.19                          | 2.41                                                                                | -              | -                     | -               | (a)         |
| ш                                            | Dim of A                                                                           | X (cm)                                   |                               | 2.0                                                                                 | -              | -                     | -               | (a)         |
|                                              | Dim Of Aaprt                                                                       | Y (cm)                                   |                               | 1.3                                                                                 | -              | -                     | -               | (a)         |
|                                              | PD                                                                                 | (µsec)                                   | 0.295                         |                                                                                     |                |                       |                 |             |
| ões                                          | PRF                                                                                | (Hz)                                     | 1066                          |                                                                                     |                |                       |                 |             |
| maç                                          | p <sub>r</sub> @PII <sub>max</sub>                                                 | (MPa)                                    | 1.11                          |                                                                                     |                |                       |                 |             |
| nfor                                         | d <sub>eq</sub> @PII <sub>max</sub>                                                | (cm)                                     |                               |                                                                                     |                |                       | -               |             |
| rasi                                         | Comprimento                                                                        | FLx (cm)                                 |                               | 10.0                                                                                | -              | -                     |                 |             |
| Out                                          | focal                                                                              | FLy (cm)                                 |                               | INF                                                                                 | -              | -                     |                 |             |
|                                              | I <sub>PA.3</sub> @MI <sub>max</sub>                                               | (W/cm2)                                  | 54.6                          |                                                                                     |                |                       |                 |             |
| Condições de<br>controlo de<br>funcionamento | Predefinição: Abde<br>profundo                                                     | ómen                                     |                               | J                                                                                   |                |                       |                 |             |
| Nota 1:                                      | Não têm de ser for<br>modo.                                                        | rnecidas informaç                        | ções para qualo               | quer formulação                                                                     | de TIS que não | produza o valo        | r máximo de TIS | S para esse |
| Nota 2:                                      | Não têm de ser for<br>utilizações transcr                                          | rnecidas informaç<br>anianas ou cefálio  | ções sobre TIC cas neonatais. | para qualquer (                                                                     | CONJUNTO DE    | TRANSDUTOR            | RES não destina | dos a       |
| Nota 3:                                      | As informações so<br>cláusulas de isenç                                            | obre o MI e o TI n<br>ção 51.2aa) e 51.2 | ão têm de ser f<br>2 dd).     | ornecidas se o                                                                      | equipamento es | tiver em conforr      | nidade com aml  | bas as      |
| (a)                                          | A utilização previs                                                                | ta não inclui cefá                       | lica, daí o TIC r             | não ser avaliado                                                                    | ).             |                       |                 |             |

# Tabela 12. Modo B de Butterfly iQ Vet

|                                              |                                                                                    |                                         |                                        |                   | TIS                                    |                                         | TIB                   |             |
|----------------------------------------------|------------------------------------------------------------------------------------|-----------------------------------------|----------------------------------------|-------------------|----------------------------------------|-----------------------------------------|-----------------------|-------------|
|                                              | differencie de facilitat                                                           |                                         |                                        |                   | Exame não                              | automático                              | Exame                 | TIO         |
| laer                                         | ntificação de indice                                                               |                                         | MI                                     | Exame             | A <sub>aprt</sub> 1<br>cm <sup>2</sup> | A <sub>aprt</sub> >1<br>cm <sup>2</sup> | não<br>automát<br>ico | nc          |
| Val                                          | or máximo do índice                                                                |                                         | 0.485                                  | -                 | -                                      | 0.13                                    | 0.29                  | (a)         |
|                                              | Pr.3                                                                               | (MPa)                                   | 0.718                                  |                   |                                        |                                         |                       |             |
| 0                                            | Wo                                                                                 | (mW)                                    |                                        | -                 | -                                      |                                         | 17.4                  | (a)         |
| sociad                                       | min of [W <sub>.3</sub> (z <sub>1</sub> ),<br>I <sub>TA.3</sub> (z <sub>1</sub> )] | (mW)                                    |                                        |                   |                                        | 0.74                                    |                       |             |
| o as                                         | z <sub>1</sub>                                                                     | (cm)                                    |                                        |                   |                                        | 7.8                                     |                       |             |
| ústic                                        | z <sub>bp</sub>                                                                    | (cm)                                    |                                        |                   |                                        | 2.76                                    |                       |             |
| o aci                                        | z <sub>sp</sub>                                                                    | (cm)                                    | 5.83                                   |                   |                                        |                                         | 7.1                   |             |
| netr                                         | d <sub>eq</sub> (Z <sub>sp</sub> )                                                 | (cm)                                    |                                        |                   |                                        |                                         | 1.84                  | `           |
| arâr                                         | f <sub>c</sub>                                                                     | (MHz)                                   | 2.19                                   | -                 | -                                      | 2.49                                    | 2.49                  | (a)         |
| <u>а</u> .                                   | Dim of A                                                                           | X (cm)                                  |                                        | -                 | -                                      | 2.0                                     | 2.0                   | (a)         |
|                                              | Dim of A <sub>aprt</sub>                                                           | Y (cm)                                  |                                        | -                 | -                                      | 1.8                                     | 1.8                   | (a)         |
|                                              | PD                                                                                 | (µsec)                                  | 0.295                                  |                   |                                        |                                         |                       |             |
| ões                                          | PRF                                                                                | (Hz)                                    | 1066                                   |                   |                                        |                                         |                       |             |
| maç                                          | pr @PII <sub>max</sub>                                                             | (MPa)                                   | 1.11                                   |                   |                                        |                                         |                       |             |
| infor                                        | d <sub>eq</sub> @PII <sub>max</sub>                                                | (cm)                                    |                                        |                   |                                        |                                         | 1.84                  |             |
| tras                                         | Comprimento                                                                        | FLx (cm)                                |                                        | -                 | -                                      | 10.0                                    |                       |             |
| O                                            | focal                                                                              | FLy (cm)                                |                                        | -                 | -                                      | 10.0                                    |                       |             |
|                                              | I <sub>PA.3</sub> @MI <sub>max</sub>                                               | (W/cm2)                                 | 54.6                                   |                   |                                        |                                         |                       |             |
| Condições de<br>controlo de<br>funcionamento | Predefinição: Bexi                                                                 | ga                                      |                                        |                   |                                        | 1                                       | 1                     |             |
| Nota 1:                                      | Não têm de ser for<br>modo.                                                        | necidas informaç                        | ões para qualq                         | uer formulação    | de <i>TIS</i> que não                  | produza o valo                          | r máximo de TIS       | S para esse |
| Nota 2:                                      | Não têm de ser for<br>utilizações transcra                                         | necidas informaç<br>anianas ou cefálio  | ões sobre <i>TIC</i><br>cas neonatais. | para qualquer C   | ONJUNTO DE                             | TRANSDUTOR                              | ES não destina        | dos a       |
| Nota 3:                                      | As informações so<br>cláusulas de isenç                                            | bre o MI e o TI ná<br>ão 51.2aa) e 51.2 | ăo têm de ser fo<br>2 dd).             | ornecidas se o e  | equipamento est                        | tiver em conforr                        | nidade com aml        | bas as      |
| (a)                                          | A utilização previs                                                                | ta não inclui cefál                     | ica, daí o TIC r                       | não ser avaliado. |                                        |                                         |                       |             |

# Tabela 13. Modo B + cores de Butterfly iQ Vet

|                              |                                                                                    |                                         |                                                                                   |                  | TIS                   |                  | TIB             |             |
|------------------------------|------------------------------------------------------------------------------------|-----------------------------------------|-----------------------------------------------------------------------------------|------------------|-----------------------|------------------|-----------------|-------------|
|                              |                                                                                    |                                         |                                                                                   |                  | Exame não             | automático       | Exame           | TIO         |
| Ide                          | ntificação de indice                                                               |                                         | Exame A <sub>aprt</sub> 1 A <sub>aprt</sub> >1<br>cm <sup>2</sup> cm <sup>2</sup> |                  | não<br>automát<br>ico | nc               |                 |             |
| Va                           | lor máximo do índice                                                               |                                         | 0.485                                                                             | 0.013            | -                     | -                | 0.012           | (a)         |
|                              | Pr.3                                                                               | (MPa)                                   | 0.718                                                                             |                  |                       |                  |                 |             |
| 0                            | Wo                                                                                 | (mW)                                    |                                                                                   | 2.64             | -                     |                  | 0.63            | (a)         |
| sociado                      | min of [W <sub>.3</sub> (z <sub>1</sub> ),<br>I <sub>TA.3</sub> (z <sub>1</sub> )] | (mW)                                    |                                                                                   |                  |                       | -                |                 |             |
| 0 98                         | z <sub>1</sub>                                                                     | (cm)                                    |                                                                                   |                  |                       | -                |                 |             |
| ústic                        | z <sub>bp</sub>                                                                    | (cm)                                    |                                                                                   |                  |                       | -                |                 |             |
| o ac                         | z <sub>sp</sub>                                                                    | (cm)                                    | 5.83                                                                              |                  |                       |                  | 8.3             |             |
| netro                        | d <sub>eq</sub> (Z <sub>sp</sub> )                                                 | (cm)                                    |                                                                                   |                  |                       |                  | 2.1             |             |
| arâr                         | f <sub>c</sub>                                                                     | (MHz)                                   | 2.19                                                                              | 2.41             | -                     | -                | 1.56            | (a)         |
| <u>с</u>                     | Dim of A <sub>aprt</sub>                                                           | X (cm)                                  |                                                                                   | 2.0              | -                     | -                | 2.5             | (a)         |
|                              |                                                                                    | Y (cm)                                  |                                                                                   | 1.3              | -                     | -                | 1.3             | (a)         |
|                              | PD                                                                                 | (µsec)                                  | 0.295                                                                             |                  |                       |                  |                 |             |
| ões                          | PRF                                                                                | (Hz)                                    | 1066                                                                              |                  |                       |                  |                 |             |
| naç                          | p <sub>r</sub> @PII <sub>max</sub>                                                 | (MPa)                                   | 1.11                                                                              |                  |                       |                  |                 |             |
| nfor                         | d <sub>eq</sub> @PII <sub>max</sub>                                                | (cm)                                    |                                                                                   |                  |                       |                  | 2.1             |             |
| rasi                         | Comprimento                                                                        | FLx (cm)                                |                                                                                   | 10.0             | -                     | -                |                 |             |
| Ont                          | focal                                                                              | FLy (cm)                                |                                                                                   | INF              | -                     | -                |                 |             |
|                              | I <sub>PA.3</sub> @MI <sub>max</sub>                                               | (W/cm2)                                 | 54.6                                                                              |                  |                       |                  |                 |             |
| Condições de                 | Predefinição: Abdo profundo                                                        | ómen                                    | \$                                                                                |                  |                       |                  |                 |             |
| controlo de<br>funcionamento | Predefinição: Imag<br>harmónica de tecio<br>cardíaca                               | giologia<br>dos (THI)                   |                                                                                   |                  |                       |                  | 1               |             |
| Nota 1:                      | Não têm de ser foi<br>modo.                                                        | rnecidas informaç                       | ões para qualq                                                                    | uer formulação   | de TIS que não        | produza o valo   | r máximo de TIS | S para esse |
| Nota 2:                      | Não têm de ser for<br>utilizações transcr                                          | rnecidas informaç<br>anianas ou cefálio | ões sobre TIC                                                                     | para qualquer (  | CONJUNTO DE           | TRANSDUTOR       | ES não destina  | dos a       |
| Nota 3:                      | As informações so<br>cláusulas de isenç                                            | bre o MI e o TI ná<br>ão 51.2aa) e 51.2 | ão têm de ser fo<br>2 dd).                                                        | ornecidas se o   | equipamento es        | tiver em conforr | nidade com amb  | oas as      |
| (a)                          | A utilização previs                                                                | ta não inclui cefál                     | ica, daí o TIC r                                                                  | não ser avaliado | ).                    |                  |                 |             |

# Tabela 14. Modo B + Modo M de Butterfly iQ Vet

# Tabelas de saída acústica para Butterfly iQ+ Vet

|                              |                                          |                                          |                               | TIS              |                                        | TIB                                     |                 |             |
|------------------------------|------------------------------------------|------------------------------------------|-------------------------------|------------------|----------------------------------------|-----------------------------------------|-----------------|-------------|
|                              | Index I abel                             |                                          | м                             |                  | Non                                    | Scan                                    |                 | TIC         |
|                              |                                          |                                          |                               | Scan             | A <sub>aprt</sub> 1<br>cm <sup>2</sup> | A <sub>aprt</sub> >1<br>cm <sup>2</sup> | Scan            | 110         |
| M                            | aximum Index Value                       |                                          | 0.53                          | 0.017            | -                                      | -                                       | -               | (a)         |
|                              | Pr.3                                     | (MPa)                                    | 0.94                          |                  |                                        |                                         |                 |             |
|                              | Wo                                       | (mW)                                     |                               | 1.997            | -                                      |                                         | -               | (a)         |
| meter                        | min of $[W_{.3}(z_1), I_{TA.3}(z_1)]$    | (mW)                                     |                               |                  |                                        | -                                       |                 |             |
| Para                         | z <sub>1</sub>                           | (cm)                                     |                               |                  |                                        | -                                       |                 |             |
| stic                         | z <sub>bp</sub>                          | (cm)                                     |                               |                  |                                        | -                                       |                 |             |
| Acou                         | z <sub>sp</sub>                          | (cm)                                     | 2.83                          |                  |                                        |                                         | -               |             |
|                              | d <sub>eq</sub> (Z <sub>sp</sub> )       | (cm)                                     |                               |                  |                                        |                                         | -               |             |
| Ass                          | f <sub>c</sub>                           | (MHz)                                    | 3.229                         | 2.37             | -                                      | -                                       | -               | (a)         |
|                              | Dim of A                                 | X (cm)                                   |                               | 2.0              | -                                      | -                                       | -               | (a)         |
|                              | Dim Of Aaprt                             | Y (cm)                                   |                               | 1.33             | -                                      | -                                       | -               | (a)         |
|                              | PD                                       | (µsec)                                   | 0.222                         |                  |                                        |                                         |                 |             |
| ões                          | PRF                                      | (Hz)                                     | 949                           |                  |                                        |                                         |                 |             |
| maç                          | p <sub>r</sub> @PII <sub>max</sub>       | (MPa)                                    | 0.94                          |                  |                                        |                                         |                 |             |
| nfor                         | d <sub>eq</sub> @PII <sub>max</sub>      | (cm)                                     |                               |                  |                                        |                                         | -               |             |
| ras                          | Eccol Longth                             | FLx (cm)                                 |                               | 24.0             | -                                      | -                                       |                 |             |
| Out                          | Focal Length                             | FLy (cm)                                 |                               | INF              | -                                      | -                                       |                 |             |
|                              | I <sub>PA.3</sub> @MI <sub>max</sub>     | (W/cm2)                                  | 13.73                         |                  |                                        |                                         |                 |             |
| Condições de                 | Predefinição: Puln                       | não                                      | 1                             |                  |                                        |                                         |                 |             |
| controlo de<br>funcionamento | Predefinição: Abd<br>profundo            | Predefinição: Abdómen<br>profundo        |                               | 1                |                                        |                                         |                 |             |
| Nota 1:                      | Não têm de ser fo<br>modo.               | rnecidas informa                         | ções para qualq               | uer formulação   | de TIS que não                         | produza o valo                          | r máximo de TI  | S para esse |
| Nota 2:                      | Não têm de ser fo<br>utilizações transcr | rnecidas informaç<br>anianas ou cefáli   | ções sobre TIC cas neonatais. | para qualquer    | CONJUNTO DE                            | TRANSDUTOF                              | RES não destina | idos a      |
| Nota 3:                      | As informações so<br>cláusulas de isenç  | obre o MI e o TI n<br>ção 51.2aa) e 51.3 | ão têm de ser fo<br>2 dd).    | ornecidas se o   | equipamento es                         | tiver em confori                        | midade com am   | bas as      |
| (a)                          | A utilização previs                      | ta não inclui cefá                       | lica, daí o TIC r             | não ser avaliado | Э.                                     |                                         |                 |             |

# Tabela 15. Butterfly iQ+ Vet modo B

|                                              |                                                                                    |                                         |                                         |                  | TIS                                    |                                         | TIB              |             |
|----------------------------------------------|------------------------------------------------------------------------------------|-----------------------------------------|-----------------------------------------|------------------|----------------------------------------|-----------------------------------------|------------------|-------------|
|                                              | Index Label                                                                        |                                         | м                                       |                  | Non                                    | -Scan                                   | Nen              | TIC         |
|                                              |                                                                                    |                                         |                                         | Scan             | A <sub>aprt</sub> 1<br>cm <sup>2</sup> | A <sub>aprt</sub> >1<br>cm <sup>2</sup> | Scan             |             |
| Ma                                           | aximum Index Value                                                                 |                                         | 0.402                                   | -                | -                                      | 0.095                                   | 0.202            | (a)         |
|                                              | Pr.3                                                                               | (MPa)                                   | 0.798                                   |                  |                                        |                                         |                  |             |
|                                              | Wo                                                                                 | (mW)                                    |                                         | -                | -                                      |                                         | 12.85            | (a)         |
| ameter                                       | min of [W <sub>.3</sub> (z <sub>1</sub> ),<br>I <sub>TA.3</sub> (z <sub>1</sub> )] | (mW)                                    |                                         |                  |                                        | 0.29                                    |                  |             |
| Para                                         | z <sub>1</sub>                                                                     | (cm)                                    |                                         |                  |                                        | 7.92                                    |                  |             |
| Istic                                        | z <sub>bp</sub>                                                                    | (cm)                                    |                                         |                  |                                        | 2.75                                    |                  |             |
| Acou                                         | z <sub>sp</sub>                                                                    | (cm)                                    | 2.583                                   |                  |                                        |                                         | 7.2              |             |
| soc /                                        | d <sub>eq</sub> (Z <sub>sp</sub> )                                                 | (cm)                                    |                                         |                  |                                        |                                         | 1.83             |             |
| Ass                                          | f <sub>c</sub>                                                                     | (MHz)                                   | 3.93                                    | -                | -                                      | 2.474                                   | 2.474            | (a)         |
|                                              | Dim of A <sub>aprt</sub>                                                           | X (cm)                                  |                                         | -                | -                                      | 2.0                                     | 2.0              | (a)         |
|                                              |                                                                                    | Y (cm)                                  |                                         | -                | -                                      | 1.3                                     | 1.3              | (a)         |
|                                              | PD                                                                                 | (µsec)                                  | 0.077                                   |                  |                                        |                                         |                  |             |
| uo                                           | PRF                                                                                | (Hz)                                    | 410                                     |                  |                                        |                                         |                  |             |
| mati                                         | pr @PII <sub>max</sub>                                                             | (MPa)                                   | 0.797                                   |                  |                                        |                                         |                  |             |
| Infor                                        | d <sub>eq</sub> @PII <sub>max</sub>                                                | (cm)                                    |                                         |                  |                                        |                                         | 1.83             |             |
| her                                          | Focal Length                                                                       | FLx (cm)                                |                                         | -                | -                                      | 10.0                                    |                  |             |
| ō                                            | i ocai Lengin                                                                      | FLy (cm)                                |                                         | -                | -                                      | INF                                     |                  |             |
|                                              | I <sub>PA.3</sub> @MI <sub>max</sub>                                               | (W/cm2)                                 | 8.65                                    |                  |                                        |                                         |                  |             |
| Condições de<br>controlo de<br>funcionamento | Predefinição: Bexi                                                                 | ga                                      |                                         |                  |                                        | 1                                       | 1                |             |
| Nota 1:                                      | Não têm de ser foi<br>modo.                                                        | rnecidas informaç                       | ões para qualq                          | uer formulação   | de TIS que não                         | o produza o valo                        | or máximo de TIS | S para esse |
| Nota 2:                                      | Não têm de ser for<br>utilizações transcr                                          | rnecidas informaç<br>anianas ou cefálio | ções sobre <i>TIC</i><br>cas neonatais. | para qualquer (  | CONJUNTO DE                            | TRANSDUTO                               | RES não destina  | dos a       |
| Nota 3:                                      | As informações so<br>cláusulas de isenç                                            | bre o MI e o TI n<br>ão 51.2aa) e 51.2  | ão têm de ser fo<br>2 dd).              | ornecidas se o   | equipamento es                         | tiver em confor                         | midade com am    | bas as      |
| (a)                                          | A utilização previs                                                                | ta não inclui cefál                     | lica, daí o TIC n                       | não ser avaliado | ).                                     |                                         |                  |             |

# Tabela 16. Modo B + cores de Butterfly iQ+ Vet

|                                    |                                                                                                    | МІ       | TIS   |                                        |                                         | TIB  |       |     |
|------------------------------------|----------------------------------------------------------------------------------------------------|----------|-------|----------------------------------------|-----------------------------------------|------|-------|-----|
| Index Label                        |                                                                                                    |          |       | Non-Scan                               |                                         |      | TIC   |     |
|                                    |                                                                                                    |          | Scan  | A <sub>aprt</sub> 1<br>cm <sup>2</sup> | A <sub>aprt</sub> >1<br>cm <sup>2</sup> | Scan |       |     |
| Ma                                 | aximum Index Value                                                                                                    |          | 0.53  | 0.017                                  | -                                       | -    | 0.014 | (a) |
|                                    | Pr.3                                                                                                    | (MPa)    | 0.94  |                                        |                                         |      |       |     |
| meter                              | Wo                                                                                                    | (mW)     |       | 1.22                                   | -                                       |      | 0.35  | (a) |
|                                    | min of [W <sub>.3</sub> (z <sub>1</sub> ),<br>I <sub>TA.3</sub> (z <sub>1</sub> )]                                                                                | (mW)     |       |                                        |                                         | -    |       |     |
| Pare                               | z <sub>1</sub>                                                                                                    | (cm)     |       |                                        |                                         | -    |       |     |
| stic                               | z <sub>bp</sub>                                                                                                    | (cm)     |       |                                        |                                         | -    |       |     |
| Acou                               | z <sub>sp</sub>                                                                                                    | (cm)     | 2.83  |                                        |                                         |      | 4.81  |     |
| soc H                              | $d_{eq}(Z_{sp})$                                                                                                    | (cm)     |       |                                        |                                         |      | 1.83  |     |
| Ass                                | fc                                                                                                    | (MHz)    | 3.229 | 2.337                                  | -                                       | -    | 2.37  | (a) |
|                                    | Dim of A <sub>aprt</sub>                                                                                                    | X (cm)   |       | 2.0                                    | -                                       | -    | 2.0   | (a) |
|                                    |                                                                                                    | Y (cm)   |       | 1.33                                   | -                                       | -    | 1.33  | (a) |
|                                    | PD                                                                                                    | (µsec)   | 0.222 |                                        |                                         |      |       |     |
| uo                                 | PRF                                                                                                    | (Hz)     | 949   |                                        |                                         |      |       |     |
| mati                               | p <sub>r</sub> @PII <sub>max</sub>                                                                                                    | (MPa)    | 0.94  |                                        |                                         |      |       |     |
| Infor                              | d <sub>eq</sub> @PII <sub>max</sub>                                                                                                    | (cm)     |       |                                        |                                         |      | 1.83  |     |
| her                                | Focal Length                                                                                                    | FLx (cm) |       | 24.0                                   | -                                       | -    |       |     |
| ō                                  |                                                                                                    | FLy (cm) |       | INF                                    | -                                       | -    |       |     |
|                                    | I <sub>PA.3</sub> @MI <sub>max</sub>                                                                                                    | (W/cm2)  | 13.73 |                                        |                                         |      |       |     |
| Operating<br>Control<br>Conditions | Predefinição: Pulmão                                                                                                    |          | 1     |                                        |                                         |      |       |     |
|                                    | Predefinição: Abdómen<br>profundo                                                                                                    |          |       |                                        |                                         |      | 1     |     |
| Nota 1:                            | Não têm de ser fornecidas informações para qualquer formulação de T/S que não produza o valor máximo de T/S para esse modo.                                       |          |       |                                        |                                         |      |       |     |
| Nota 2:                            | Não têm de ser fornecidas informações sobre <i>TIC</i> para qualquer CONJUNTO DE TRANSDUTORES não destinados a utilizações transcranianas ou cefálicas neonatais. |          |       |                                        |                                         |      |       |     |
| Nota 3:                            | As informações sobre o MI e o TI não têm de ser fornecidas se o equipamento estiver em conformidade com ambas as<br>cláusulas de isenção 51.2aa) e 51.2 dd).      |          |       |                                        |                                         |      |       |     |
| (a)                                | A utilização prevista não inclui cefálica, daí o TIC não ser avaliado.                                                                                            |          |       |                                        |                                         |      |       |     |

# Tabela 17. Modo B + Modo M de Butterfly iQ+ Vet

# Precisão das medições

O dispositivo Butterfly iQ Vet/Butterfly iQ+ Vet foi concebido para efetuar as seguintes medições clínicas:

#### Modo M:

- As medições da distância são precisas em ±3% do valor apresentado.
- As medições do tempo são precisas em ±3% do valor apresentado.
- As medições da frequência cardíaca são precisas em ±3% do valor apresentado.

#### Modo B:

- As medições da distância (axial) são precisas em ±3% do valor apresentado.
- As medições da distância (lateral) são precisas em ±5% do valor apresentado.
- As medições da distância (diagonal) são precisas em ±4% do valor apresentado.
- As medições da distância (circunferência) são precisas em ±5% do valor apresentado.
- As medições da área são precisas em ±10% do valor apresentado.

#### Espectro do doppler:

• A distância e a velocidade de fluxo relativa são precisas em ±20% do valor apresentado.

# Resíduos de equipamento elétrico e eletrónico

O símbolo de contentor de lixo barrado com uma cruz neste dispositivo indica que este equipamento começou a ser comercializado depois de 13 de agosto de 2005 e está incluído no âmbito da diretiva 2002/96/CEE relativa resíduos de equipamentos elétricos e eletrónicos (REEE) e dos decretos nacionais que transpõem as disposições desta diretiva. No final da sua vida útil, este dispositivo não pode ser eliminado como resíduo municipal não triado e tem de ser recolhido separadamente em instalações de tratamento especificamente autorizadas. Para obter ajuda quanto a questões sobre reciclagem, contacte o fabricante ou a empresa de eliminação de resíduos autorizada.

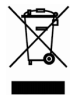

# Reciclar e eliminar

A Butterfly está profundamente dedicada à preservação do ambiente natural. O equipamento pode conter materiais que representam um risco para o ambiente se não forem seguidos os procedimentos adequados de eliminação. Recicle a sonda e os acessórios do Butterfly iQ Vet/Butterfly iQ+ Vet no fim da vida útil e de acordo com os regulamentos estatais, regionais e/ou nacionais.

Antes da reciclagem, os itens devem ser limpos e descontaminados.

# 15. Símbolos

Este capítulo indica e descreve os símbolos e os ícones que podem ser utilizados na Butterfly iQ Vet/Butterfly iQ+ Vet, nos acessórios e na embalagem.

# Símbolos

A Tabela 18, "Símbolos" [62] indica e descreve um conjunto de símbolos de equipamento eletromédico que classificam uma ligação ou avisam de possíveis perigos. Os símbolos indicados na Tabela 18, "Símbolos" [62] podem ser utilizados no Butterfly iQ Vet/Butterfly iQ+ Vet, nos acessórios e na embalagem. Os símbolos apresentados neste documento e no Butterfly iQ Vet/Butterfly iQ+ Vet, e nos acessórios e embalagem, estão em conformidade com as versões atuais das normas indicadas.

| Símbolo     | Norma        | Referência           | Título                                                          | Descrição                                                                                                    |
|-------------|--------------|----------------------|-----------------------------------------------------------------|----------------------------------------------------------------------------------------------------|
| $\triangle$ | ISO 15223-1  | 5.4.4                | Advertência                                                     | Indica a necessidade de o utilizador consultar<br>as instruções de utilização para obter<br>informações de advertência importantes, como<br>avisos e precauções que, por diversos motivos,<br>não podem ser apresentados no próprio<br>dispositivo médico. |
| MR          | ASTM F2503-1 | F2503 - 13<br>3.1.14 | MR Unsafe                                                       | Indica um item que representa riscos<br>inaceitáveis para o paciente, pessoal médico ou<br>outras pessoas no ambiente de RM.                                                                                                    |
|             | ISO 15223-1  | 5.2.8                | Não utilizar se a<br>embalagem<br>estiver<br>danificada         | Indica um dispositivo médico que não deve ser<br>utilizado se a embalagem tiver sido danificada<br>ou aberta.                                                                                                    |
|             | ISO 15223-1  | 5.1.3                | Data de fabrico                                                 | Indica a data em que o dispositivo médico foi fabricado.                                                                                                    |
|             | ISO 15223-1  | 5.3.1                | Frágil; manusear<br>com cuidado                                 | Indica um dispositivo médico que pode<br>ser partido ou danificado, caso não seja<br>manuseado cuidadosamente.                                                                                                    |
| GMDN        | -            | -                    | Código de<br>nomenclatura<br>global de<br>dispositivo<br>médico | Um sistema de descritores genéricos<br>acordados internacionalmente, utilizado para<br>identificar todos os produtos de dispositivos<br>médicos.                                                                                                    |
| GTIN        | -            | -                    | Número global<br>de item<br>comercial                           | Um identificador para procurar informações<br>sobre o produto numa base de dados,<br>geralmente inserindo o número através de um<br>leitor de código de barras apontado para um<br>produto real.                                                           |

#### Tabela 18. Símbolos

| Símbolo        | Norma       | Referência | Título                                                   | Descrição                                                                                                    |
|----------------|-------------|------------|----------------------------------------------------------|----------------------------------------------------------------------------------------------------|
| IPX7 ∎↓        | IEC 60529   | -          | Classificação do<br>índice de<br>proteção de<br>entrada  | O sistema de Classificação do índice de<br>proteção de entrada que mostra os graus<br>de proteção contra objetos sólidos e líquidos.<br>Butterfly iQ Vet/Butterfly iQ+ Vet está protegido<br>contra os efeitos da imersão em água abaixo da<br>barreira cabo/ sonda, como indicado. |
| *              | IEC 60601-1 | 20         | Peça aplicada<br>tipo BF                                 | Indica uma ligação isolada ao paciente (peça<br>aplicada do tipo BF).                                                                                                    |
| Ť              | ISO 15223-1 | 5.3.4      | Manter afastado<br>da chuva                              | Indica um dispositivo médico que precisa de ser<br>protegido da humidade.                                                                                                    |
|                | ISO 15223-1 | 5.1.1      | Fabricante                                               | Indica o fabricante do dispositivo médico,<br>conforme definido nas Diretivas da UE 90/385/<br>CEE, 93/42/CEE e 98/79/CE.                                                                                                    |
| LOT            | ISO 15223-1 | 5.1.5      | Código de lote                                           | Identifica o código de lote do fabricante, para<br>que o lote possa ser identificado.                                                                                                    |
| MOD            | -           | -          | Nome do<br>modelo                                        | Nome do modelo do dispositivo.                                                                                                    |
| NON<br>STERILE | ISO 15223-1 | 5.2.7      | Não estéril                                              | Indica um dispositivo médico que não foi sujeito<br>a um processo de esterilização.                                                                                                    |
| C              | ISO 7010    | M002       | Consulte o<br>manual de<br>instruções/<br>folheto        | Para indicar que o manual de instruções/folheto<br>deve ser lido                                                                                                    |
| i              | ISO 15223-1 | 5.4.3      | Manual do<br>operador;<br>instruções de<br>funcionamento | Indica a necessidade de o utilizador consultar<br>as instruções de utilização.                                                                                                    |
| KA<br>KA       | ISO 7000    | 1135       | Símbolo geral<br>para<br>recuperação/<br>reciclável      | Para indicar que o item marcado ou os<br>respetivos materiais são parte de um processo<br>de recuperação ou reciclagem.                                                                                                    |
| REF            | ISO 15223-1 | 5.1.6      | Número do<br>catálogo                                    | Indica o número do catálogo do fabricante para<br>que o dispositivo médico possa ser identificado.                                                                                                    |
| SN             | ISO 15223-1 | 5.1.7      | Número de série                                          | Indica o número de série do fabricante para<br>que um dispositivo médico específico possa ser<br>identificado.                                                                                                    |

| Símbolo                     | Norma                                            | Referência | Título                                                                | Descrição                                                                                                    |
|-----------------------------|--------------------------------------------------|------------|-----------------------------------------------------------------------|----------------------------------------------------------------------------------------------------|
| ×                           | ISO 15223-1                                      | 5.3.2      | Manter afastado<br>da luz solar                                       | Indica um dispositivo médico que precisa de<br>proteção de fontes de luz.                                                                                                    |
|                             | Diretiva REEE<br>2012/19/EU                      | -          | Resíduos de<br>equipamento<br>elétrico e<br>eletrónico                | Exige uma recolha separada para<br>equipamentos elétricos e eletrónicos, em<br>conformidade com a diretiva relativa aos<br>resíduos de equipamentos elétricos e<br>eletrónicos (REEE). Quando acompanhados<br>por Pb ou Hg, os componentes do<br>dispositivo podem conter chumbo ou mercúrio,<br>respetivamente, que devem ser reciclados ou<br>eliminados de acordo com as leis locais,<br>estaduais ou federais. As lâmpadas de<br>retroiluminação num monitor LCD contêm<br>mercúrio. |
| CE                          | IEC 60601-1,<br>IEC 60601-1-2,<br>IEC 60601-2-37 | -          | Conformidade<br>europeia                                              | Em conformidade com os requisitos europeus.                                                                                                    |
| C US                        | -                                                | -          | Certificação dos<br>EUA e Canadá                                      | TÜV Rheinland da América do Norte<br>está acreditada como Nationally Recognized<br>Testing Laboratory (NRTL) pela OSHA (The<br>Occupational Safety and Health Administration)<br>nos Estados Unidos e como Product<br>Certification Body pelo SCC (Standards Council<br>of Canada) no Canadá. Esta marca demonstra<br>a conformidade com o National Electric Code,<br>OSHA e os regulamentos e requisitos SCC.                                                                           |
| TÜVRheinland<br>CERTIFICADO | Resolução 92/98                                  | -          | Instituto<br>Argentino de<br>Normalização e<br>Certificação<br>(IRAM) | A marca de certificação elétrica para o mercado<br>argentino.                                                                                                    |

# 16. Notas